# EndNote

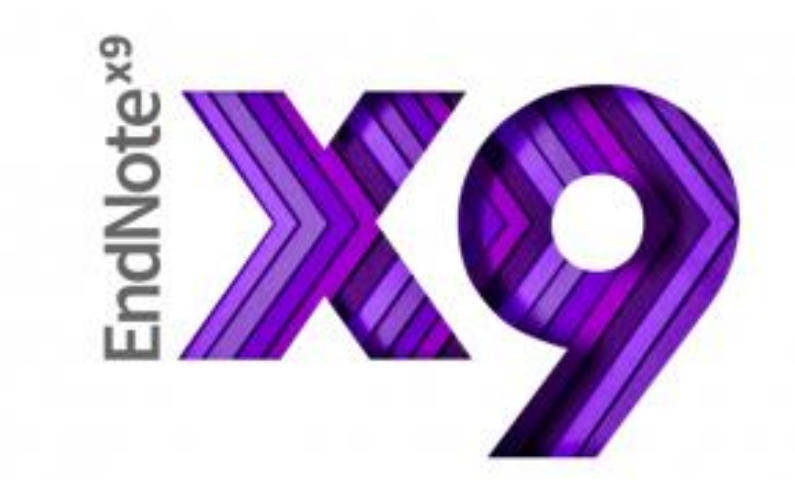

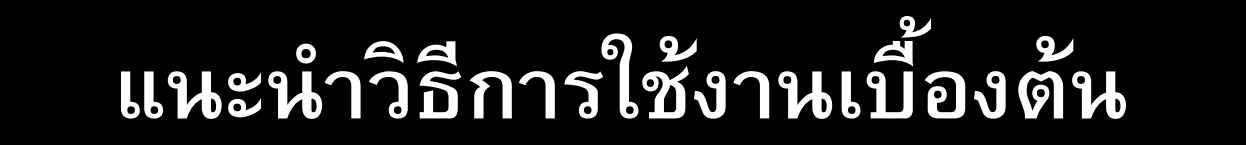

# EndNote คืออะไร ?

- Bibliography Software
- Personal Bibliographic Managers (PBM)
- โปรแกรมจัดการบรรณานุกรมและการอ้างอิง

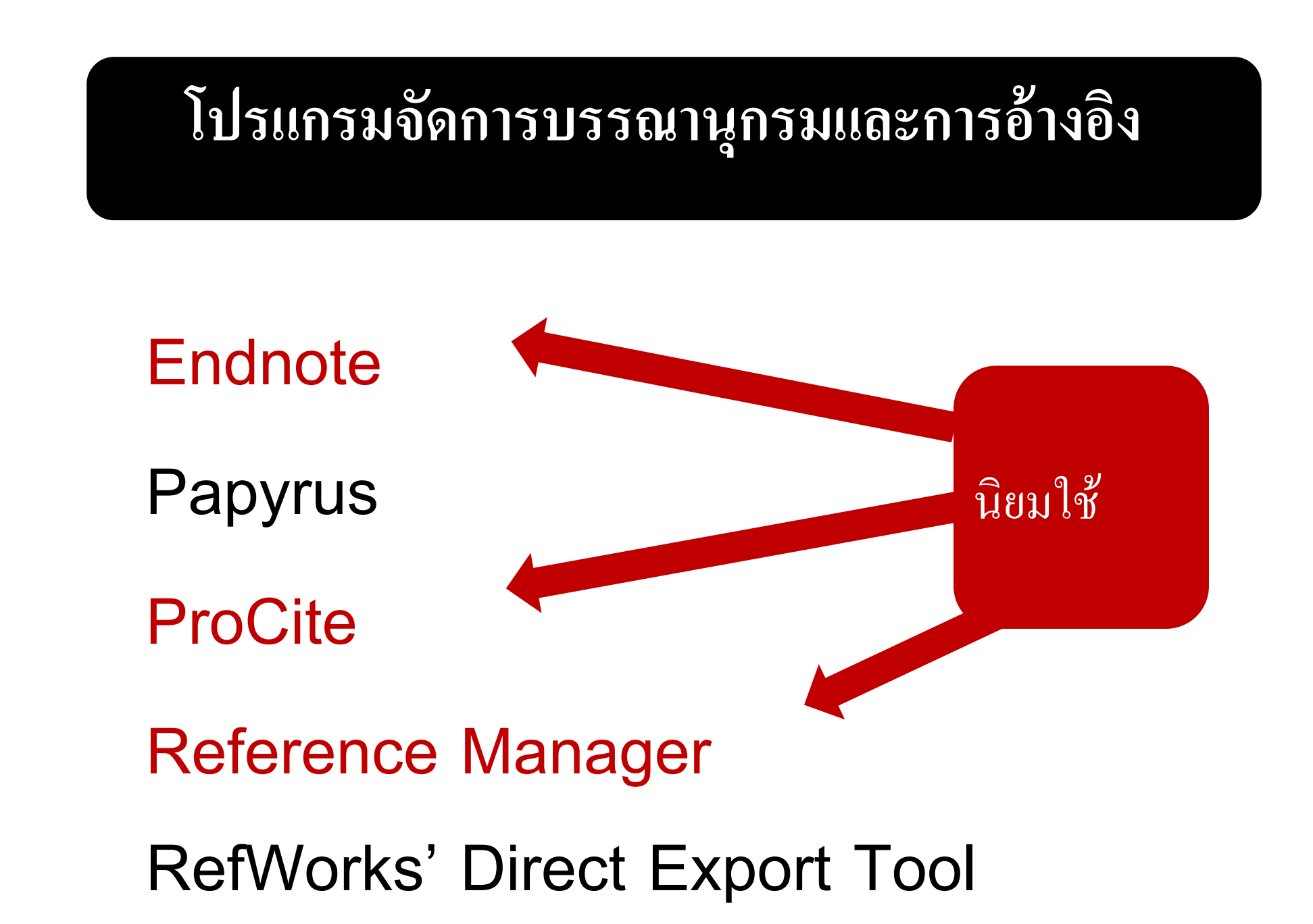

# โปรแกรมเอ็นด์โน้ตมี 3 รูปแบบ

### 1. แบบเดสท็อป (Desktop) ห้องสมุดนำมาใช้

### 2.แบบเว็บแอพพลิเคชั่น (Web Application)

### 3. แบบโมบายแอพพลิเคชั่น (Mobile Application)

### ลักษณะของ EndNote

- จัดเก็บบรรณานุกรมในรูปฐานข้อมูลได้ ไม่ต่ำกว่า 30,000 รายการต่อ 1 Library (แต่ละฐานข้อมูลเรียกว่า Library มีนามสกุล เป็น .enl)
- สืบค้น แก้ไข เปลี่ยนแปลงข้อมูลในรายการ บรรณานุกรมได้

## ลักษณะของ EndNote (1)

- Import จากฐานข้อมูลทรัพยากรสารสนเทศ ห้องสมุดและฐานข้อมูลออนไลน์ต่าง ๆ ได้
- เลือกรูปแบบบรรณานุกรม(Styles) ได้มากกว่า
   1,000 รูปแบบ เช่น APA, Vancouver เป็นต้น

## ลักษณะของ EndNote (2)

- เลือกสร้างบรรณานุกรม (Reference Types)
   ได้หลากหลายประเภท เช่น หนังสือ บทความ ปริญญานิพนซ์
   เว็บเพจ เป็นต้น
- สามารถแนบไฟล์อื่นๆ ที่เกี่ยวข้อง เช่น รูปภาพเอกสารใน โปรแกรมเวิร์ดฯ ไฟล์ PDF ไว้ในรายการบรรณานุกรม

## ตัวอย่าง Endnote Library

|                                                |         |                                              | ราในาาาา                                           | รรณานกรม                               | เพิ่ใช้ (Style      |                                   |                               |
|------------------------------------------------|---------|----------------------------------------------|----------------------------------------------------|----------------------------------------|---------------------|-----------------------------------|-------------------------------|
| File Edit References Groups Tools              | s Windo | v Help                                       | а<br>а т 66 т т т                                  | 9                                      |                     |                                   | _ <i>8</i> ×                  |
| Select Another Style                           |         |                                              |                                                    |                                        | Quick Search        | 🔍 👻 ጵ Hide Search Panel           |                               |
| My Library Annotated                           |         | iearch Options                               |                                                    |                                        |                     | Search Whole Library              | → Match Case Match Words      |
| All Refere Author-Date<br>Chicago 16th Footnot | e       | Author                                       | ~ Contains                                         | ×.                                     |                     |                                   | + - ^                         |
| Configure MHRA (Author-Date)                   |         | o v Year                                     | ~ Contains                                         | ~                                      |                     |                                   | + -                           |
| Recently AShow All Fields     SWLL English     |         | Title                                        | ~ Contains                                         | ×                                      |                     |                                   | + - +                         |
| Unfiled SWU Thai<br>Turabian 8th Footnote      | 5       | Author<br>อรพินท์, ลูกอินทร์                 | Year Titl<br>25 การ                                | e<br>รทำวิจัยและการใช้สารรณ            | Rating Journal      | Last Undat Reference T            | ^                             |
| <b>⊡ My Groups</b><br><b>X</b> New Smart Group | (6)     | <ul> <li>กรณีตั้ง</li> </ul>                 | องการจัดกลุ่ม                                      | รสืบดันท <sub>ี่</sub> ชีว<br>J        | องสืบค้นข้อมุ       | <b>มูลเพื่อนำเข้าบรร</b> เ        | นานุกรม                       |
| ⊞ สารสนเทศ                                     | (1)     | ่ <mark>ฃ</mark> รายการ<br>∘ ม <sub>่∿</sub> | บรรณานุกระ                                         | N รูปแบบการส่งเสริ<br>สนเทศเพื่อการจัด | . Model d.          | 29/1/2560 Thesis<br>2/2/2560 Book |                               |
| Online Search                                  |         | ି 🖉 Vachon, M.                               | 2013 Qu                                            | ebec proposition of Me.                |                     |                                   | en                            |
| 🔇 Library of Congress                          | (0)     | • @ T                                        |                                                    | ۲. ۲. ۲. ۲. ۲. ۲. ۲. ۲. ۲. ۲. ۲. ۲. ۲. | พห                  | ทสาหรบแสดงบระ                     | รณานุกรมแกเข                  |
| 🔇 LISTA (EBSCO)                                | (0)     | อาหยั                                        | อที่ยมเตองบา                                       | วสบคน                                  |                     | และดูไฟล์เอก                      | สารแนบ                        |
| 🔇 PubMed (NLM)                                 | (0)     | ● Ø Pauuen, J., Marco                        | tunio, N., 2011 Mig                                | gn Frevalence of Asth                  |                     | Ψ.                                |                               |
| SWU Libraries_Index                            | (0)     | ● ⊘ Özahi, Emrah; Der                        | nir, Hacı 2014 Pre                                 | esentation of a test rig.              | Measur.             | 29/1/2560 Journal Arti            | ×                             |
| 🔍 SWUP                                         | (0)     | Reference Preview Attac                      | ched PDFs                                          |                                        |                     | v 0 0                             |                               |
| Q Web of Science Core C                        | (0)     | อรพนท์ ลูกอนทร์. (2555,<br>และมนุษยศาสตร์.   | มกราคม-มถุนายน). กา <sup>.</sup><br>6(1): 200-209. | รทำวจยและการไช้สารสนเ                  | ทศของอาจารยัมหาวิทย | าลยเอกชน. วารสารวชาการมหาวิ       | วทยาลยอสเทร่นเอเชย สงคมศาสตร์ |
| more                                           | ~       |                                              |                                                    |                                        |                     |                                   |                               |

| EndNote X8 - [My EndNote Library. | .enl]   |      |                            |                                                                 |                  |                                                               |                              |           |               |                              | _                             | σ×                 |
|-----------------------------------|---------|------|----------------------------|-----------------------------------------------------------------|------------------|---------------------------------------------------------------|------------------------------|-----------|---------------|------------------------------|-------------------------------|--------------------|
| File Edit References Groups To    | ols Win | ndow | / Help                     |                                                                 |                  |                                                               |                              |           |               |                              |                               | - 8 ×              |
| 🛅 🔇 💽 SWU Thai                    |         | •    | 6 📮 🕄 🕹 仓 (                | $\mathcal{A} \mid \mathcal{P} \hookrightarrow \mid \mathcal{P}$ | " 🗟 🖻 💭          | $\mathcal{L} \rightarrow \mathcal{L} \rightarrow \mathcal{L}$ | Quick Se                     | earch     | २ - 😞         | Hide Search Panel            |                               |                    |
| My Library                        | /       | ^    | Search Options             |                                                                 |                  |                                                               |                              |           | Search W      | /hole Library                | → Match Case [                | Match Words        |
| All References                    | (17)    |      | Author                     | ~ Contains                                                      | × ×              |                                                               |                              |           |               |                              |                               | + - ^              |
| Configure Sync                    |         | [    | And V Year                 | ~ Contains                                                      | ; · ·            |                                                               |                              |           |               |                              |                               | + -                |
| Recently Added                    | (0)     | [    | And ~ Title                | ~ Contains                                                      | ; ~              |                                                               |                              |           |               |                              |                               | + - +              |
| Unfiled                           | (16)    |      | Author                     | Year                                                            | Title            | R                                                             | ating                        | Journal   | Last Updat    | Reference T                  |                               | ^                  |
| <u> </u> Trash                    | (3)     | C    | D อรพินท์, ลูกอินทร์       | 25                                                              | การทำวิจัยและกา  | รใช้สารสน •                                                   | ••••                         | วารสาร    | 29/1/2560     | Journal Article              |                               |                    |
| ⊟ My Groups                       |         |      | 🗅 อรทัย, วารีสอาด          | 258                                                             | เทคนิคการสืบค้นห | กรัพยากรส                                                     |                              |           | 29/1/2560     | Book                         |                               |                    |
| 🗱 New Smart Group                 | (6)     |      | 🗅 อนุชาติ, อินทร์ชนะ       | 2557                                                            | ระบบสารสนเทศก    | ารให้คำปรึ                                                    |                              | Counse    | 29/1/2560     | Journal Article              |                               |                    |
| ษ สารสนเทศ                        |         |      |                            |                                                                 | คลิ              | in 1 ครั้ง                                                    | เที่ราย                      | าการใ     | โด            |                              |                               |                    |
| ⊡- Online Search                  |         |      | ด้านล่า                    | วจะแสดง                                                         | บรรณาน           | กรมของ                                                        | เรายก                        | าารนั้    | ้นดับเบิ้ส    | งคลิกที่รา                   | ายการใด                       |                    |
| <b>Q</b> Library of Congress      | (       |      | <u>ع</u>                   |                                                                 | 9                |                                                               |                              | 6e        | 24 10         | <b>ب</b> و ر                 | I 4                           | 9                  |
| 🔇 LISTA (EBSCO)                   | (       |      | จะแสดงขอ                   | เมูลทางบ                                                        | เรรณานุก         | รมของร                                                        | ้ายกา                        | เรนน      | แกเขบร        | สบบรุงขอ                     | มูลตาง ๆ                      | ิด                 |
| 🔇 PubMed (NLM)                    | (0)     |      |                            |                                                                 | <b>D</b> (1)     |                                                               |                              |           | 00/4/0500     |                              |                               |                    |
| SWU Libraries_Index               | (0)     |      | Ozani, Emran; Demi         | r, Haci 2014                                                    | Presentation of  | a test rig                                                    |                              | Measur    | . 29/1/2560   | Journal Arti                 |                               | ~                  |
| 🔍 SWUP                            | (0)     |      | Reference Preview 💽 Attach | a PDFs   C                                                      | ຄວະທຳວີລັບແລະຄວ  | รใต้สารสาเทศต                                                 | ລາວວວລະຍັ                    | ้มหาวิทยา | วัยเวกชุย วาร | สารวิศาการแห่งวิ่ง           | ทยาวัยอีสเพิร์แอเสี           | •<br>ข.สังอบสาสตร์ |
| QWeb of Science Core C.           | (0)     | e    | นละมนุษยศาสตร์. (          | )(1): 200-209.                                                  | . กางทางขอแตะกำ  | <u>ግደ በ ይዘ ነን ይዘ ነት የ የ የ የ አ</u> በል ጠ                        | ต <b>า</b> ต เ <i>ง</i> เ3ย≀ | งทางเยา   | ตรเอเเมห. 919 | 64 I J J Ü III I J Å I I J I | កេខា តេខា ខេត្តកោរ អេខេត្រីបា | 2 647419741164619  |
| more                              | `       | ×    |                            |                                                                 |                  |                                                               |                              |           |               |                              |                               |                    |
| Snowing 17 of 17 references.      |         |      |                            |                                                                 |                  |                                                               |                              |           |               |                              |                               | Layout 🔻           |

| IndNote X8 - [อรพินท์, 2555 #16]            | —                                                                   |
|---------------------------------------------|---------------------------------------------------------------------|
| File Edit References Groups Tools Window    | Help                                                                |
|                                             |                                                                     |
|                                             | Plain Font   Plain Size  B I U P A <sup>±</sup> A <sub>1</sub> Σ Aa |
| Reference Type: Journal Article 🔹           | <ประเภทของวัสด                                                      |
| Rating                                      | 9                                                                   |
|                                             |                                                                     |
| Author                                      |                                                                     |
| อรพินท์, ลูกอินทร์                          |                                                                     |
| Year                                        |                                                                     |
| 2555,มกราคม-มิถุนายน                        |                                                                     |
| Title                                       |                                                                     |
| การทำวิจัยและการใช้สารสนเทศของอาจารย์มห     | หาวิทยาลัยเอกชน                                                     |
| Journal                                     |                                                                     |
| วารสารวิชาการมหาวิทยาลัยอีสเทิร์นเอเชีย สัง | คมศาสตร์และมนุษยศาสตร์                                              |
| Volume                                      |                                                                     |
| 6                                           | a v a v a v a v                                                     |
| Issue                                       | เมอดบเบลคลกรายการจากหนาทแลวหนาจอจะแสดงขอมูลทาง                      |
| 1                                           | บรรณานกรมต่าง ๆ ของรายการนั้น ๆปรับเปลี่ยนแก้ไขได้ตามต้องการ        |
| Pages                                       |                                                                     |
| 200-209                                     |                                                                     |
| Start Page                                  |                                                                     |
|                                             |                                                                     |

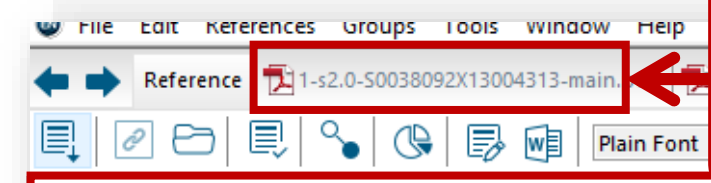

#### สามารถก<sup>ิ</sup>ดดูไฟล์ที่แนบโดยการคลิกที่ไฟล์ด้านบนจะปรากฏ <u>หน้าต่างเอกสารแนบขึ้นม</u>า

#### Abstract

School library media specialists (SLMSs) often struggle with assuming leadership roles. Discrepanc preparedness, their opportunities to exert leadership, and their assumption of leadership roles. The perceptions of SLMSs toward the role of instructional leadership and to examine the extent to whic designed to determine if there were differences between SLMSs perceptions of the imperiance of a those roles. The conceptual framework of the study was constructivist leadership principles and the used to explore SLMSs perceptions concerning the importance and practice of their leadership role possible differences between importance and practice. The results of the study indicated that SLMS

mportant than they were able to carry out in practice and that supportive administrators were the most essential factor in providing SLMSs the opportunity

ived 24 July 2013; received in revised form 30 September 2013; accepted 17 October 2013 Available online 26 November 2013

Communicated by: Associate Editor I. Farkas

This study is concerned with performance analysis of solar drying system for red chili. Red chili was dried to final moisture content of 10% w.b from 80% w.b in 33 h using this system. In this study, energy and exergy analyses of the solar drying process were performed for

red chili. Using the first law of thermodynamics, energy analysis was carried out to estimate the useful energy gained from the collectors. However, exergy analysis during solar drying process was estimated by applying the second law of thermodynamics. The specific energy

#### Research Notes

File Attachments

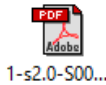

Author Address

Figure

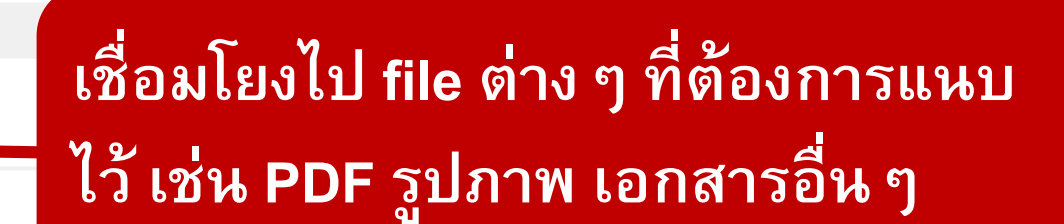

Abstract

กรณีเป็นฐานข้อมูลออนไลน์

ที่มีบทคัดย่อ

drying times. Although this traditional method requires only a small investment, open sun drying is highly dependent on the availability of sunshine and is susceptible to contamination from foreign materials (dust and sand) as well as insect and fungal infestations, which thrive in moist and improvement potential were from 0.13 kg/s to 2.36 kg/s vstem, pick-up, and exergy were 28%, 13%, 45%, and 57% of 0.07 kg/s.

nsumption; Solar drying; Red chili

ral studies reported on the solar drying systems for ural and marine products (Bala and Janjai, 2012, Belessiotis and Delyannis, 2011; Fudholi et al., Bala et al., 2005; Bala and Mondal, 2001). Several

studies specifically investigated solar drying systems for red chili. Janjai et al. (2011) reported the use of a solar greenhouse dryer for the commercial drying of 1000 kg of fruits or vegetables in Champasak, Lao People's Democratic Republic. The researchers also reported the installa-

Caption

## ขั้นตอนการใช้ Endnote

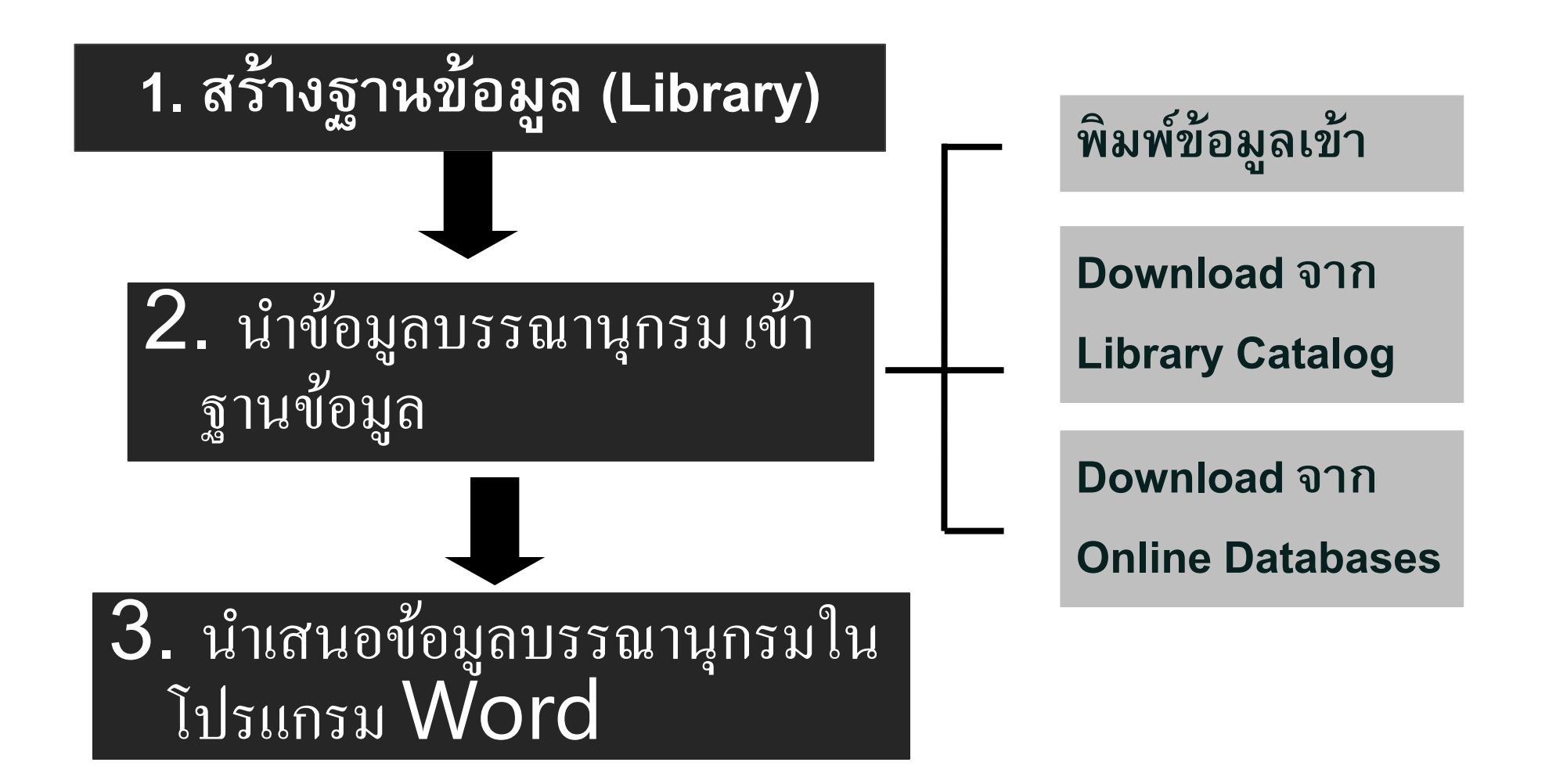

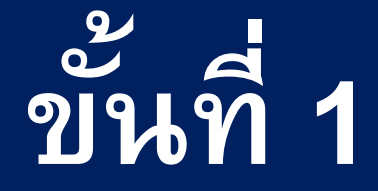

# การสร้างฐานข้อมูล (Library)

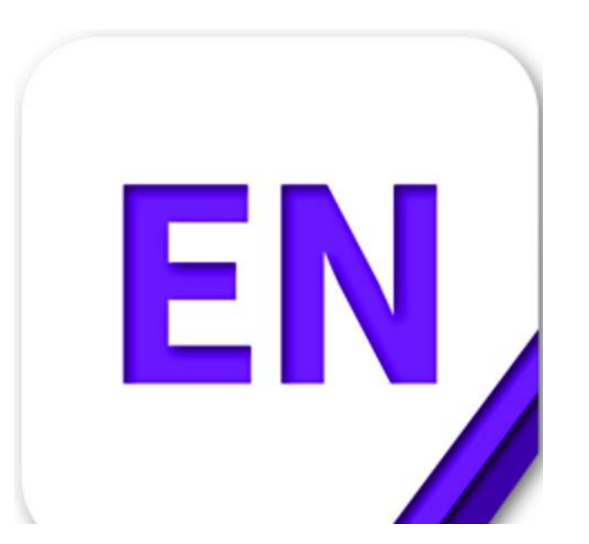

#### หรือ เมนู File เลือก New...

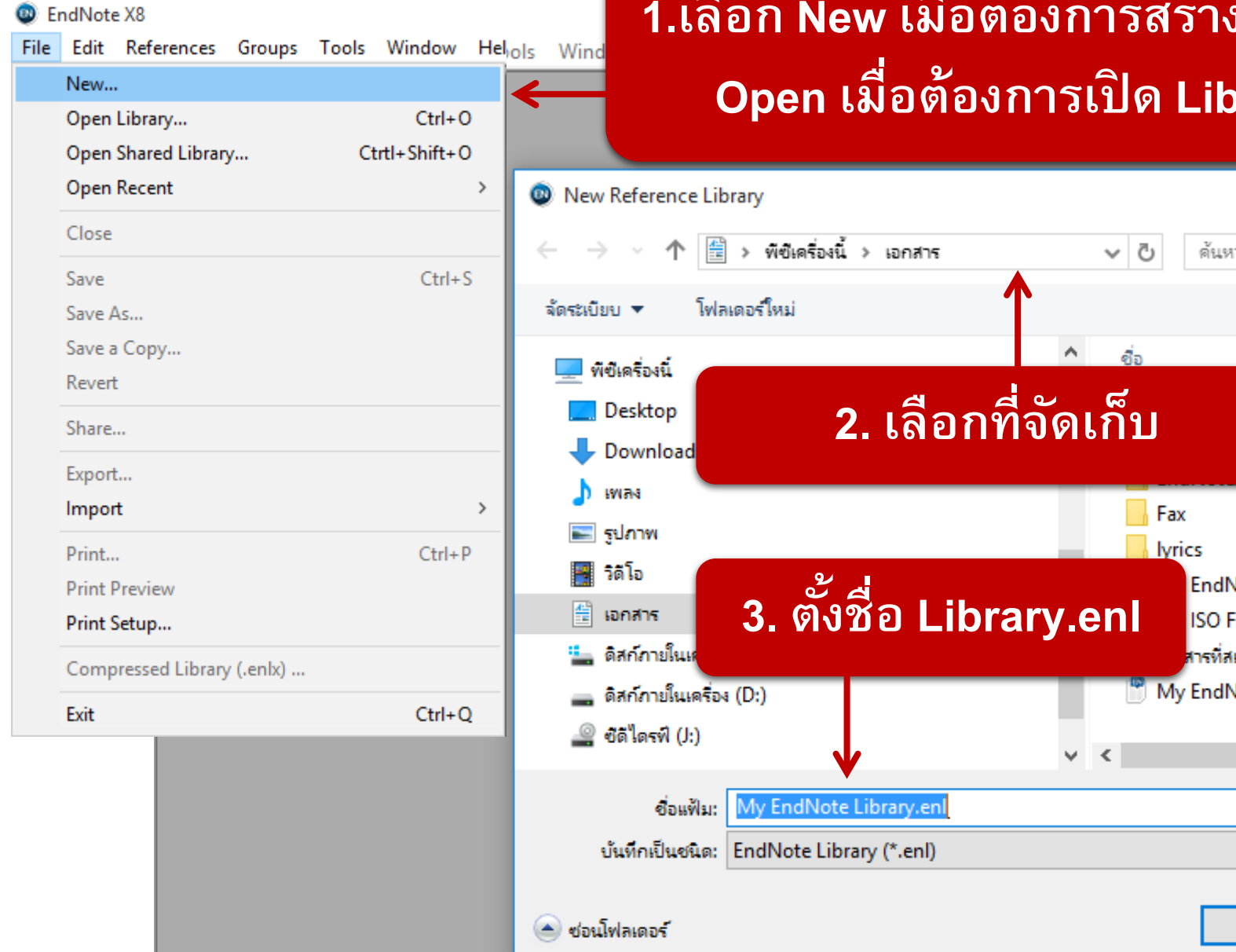

#### 1.เลือก New เมื่อต้องการสร้าง Library ใหม่ เลือก Open เมื่อต้องการเปิด Library ที่มีอยู่แล้ว

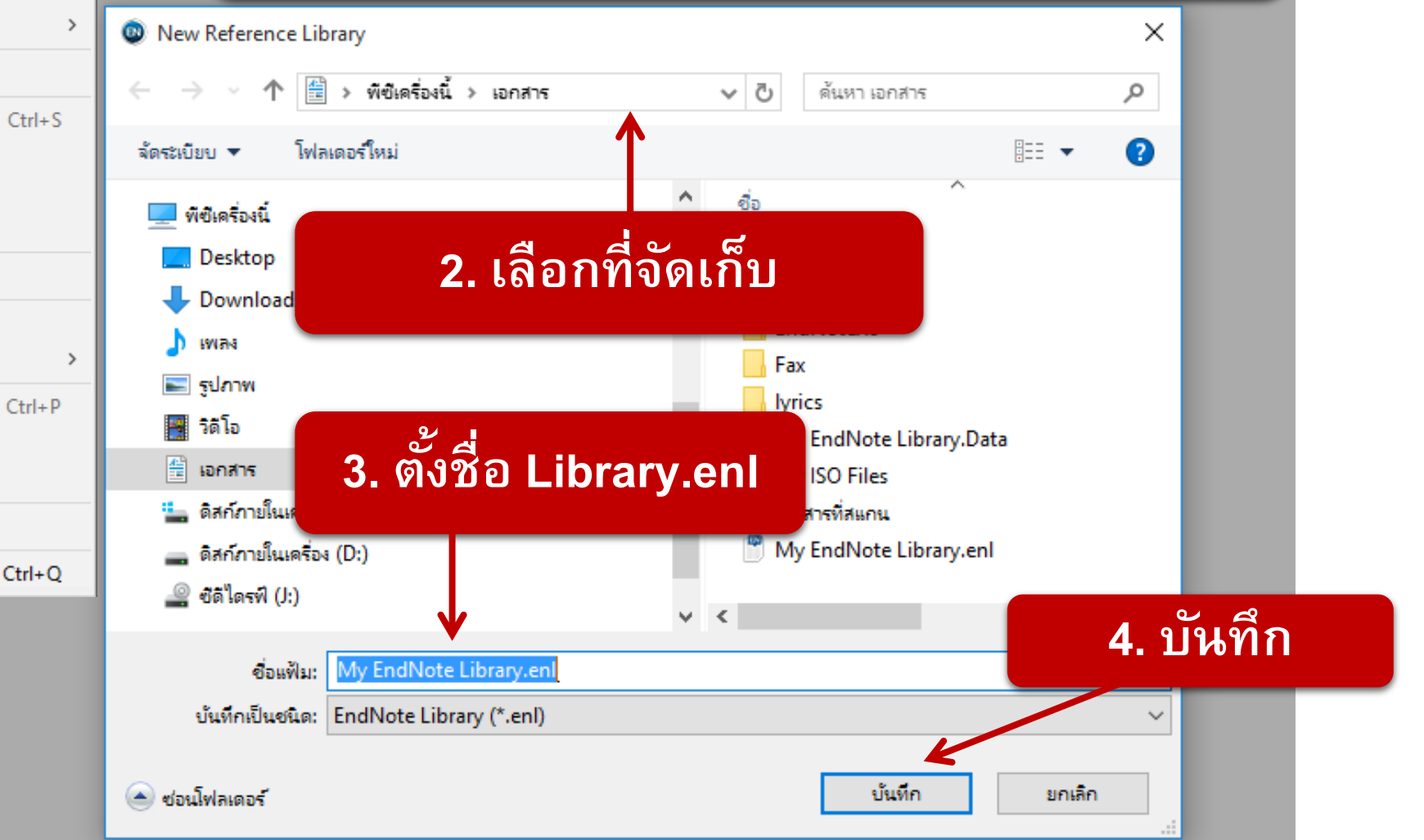

| File Edit References ( | Groups Too | ols Window H     | elp         |                                       |                   |                                   | - 8              |
|------------------------|------------|------------------|-------------|---------------------------------------|-------------------|-----------------------------------|------------------|
| SWU English            |            | • 6              | 1 🔍 🕹 🖸     | 2 Q 🖉 e                               | ) 💴 🗗             | 🕢 💭 🚣 🔩 🔹 🕐 Quick Search          | Q -              |
| My Library             | S          | earch Opti       | ons 🕨       |                                       |                   | Search Whole Library 🗸 🗌 Match Ca | se 🗌 Match Words |
| All References         | (0)        | Author           | ~           | Contains                              | ~                 |                                   | + -              |
| Configure Sync         | And        | I 🗸 Year         | ~           | Contains                              | ~                 |                                   | + -              |
| Recently Added         | (0)        |                  |             | · · · · · · · · · · · · · · · · · · · | ,                 |                                   |                  |
| 📑 Unfiled              | (0) Auth   | nor              | Year        | Title                                 |                   | Journal/Secondary Title Re        | ference Type     |
| <u>同</u> Trash         | (0)        |                  |             |                                       |                   |                                   |                  |
|                        |            |                  |             | หลังจ                                 | ากตั้งชื่         | ้อ Library                        |                  |
| ⊡- Find Full Text      | <<br>Refer | rance Praviaw    | จะ<br>ที่รอ | ะปรากฏ<br>เการสรั                     | หน้าจะ<br>างข้อมู | อของ Library<br>ลบรรณานุกรม       |                  |
|                        | No R       | References Selec | ted         |                                       |                   |                                   |                  |

#### 1. Group Panel

| â                            |                                         |                                        |
|------------------------------|-----------------------------------------|----------------------------------------|
| EndNote X8 - [siwapornc.enl] |                                         |                                        |
| File Edit References Group   | ps Tools Window Help                    |                                        |
| Annotated                    | - C I I I I I I I I I I I I I I I I I I | การนำเสนอเฉพาะการจัด                   |
| My Library                   | Search Options  Search Whole Library    | l Library กระทำข้อมูลที่อยู่ใน library |
| All References (0)           | Author Contains                         |                                        |
| Configure Sync               |                                         |                                        |
| Recently Added (0)           | And V Year V Contains                   | 🗖 นำเสนอเฉพาะการจัดกระทำ               |
| Unfiled (0)                  | And V Title V Contains V                |                                        |
| Trash (0)                    |                                         | 🛛 💟 ของข้อมูลในส่วนของการ              |
|                              | Author Year Title                       |                                        |
|                              |                                         | สบคนออนเลน                             |
| □ Find Full Text             |                                         |                                        |
|                              |                                         | 🛛 📷 นำเสนอรวมทั้งจัดการข้อมูลที่       |
|                              |                                         | 📘 🔛 โอยู่ใน library และการสืบค้น       |
|                              |                                         |                                        |
| เลือกมุมมองการแส             | ัดงของส่วน Group Panel                  | ออนไลน์                                |

เลอกมุมมองการแสดงของสวน Group Panel

#### 2. Reference Panel :

| EndNote X8 - [siwapornc.enl] |                                                | – @ X                             |
|------------------------------|------------------------------------------------|-----------------------------------|
| File Edit References Groups  |                                                |                                   |
| Annotated                    | ■ @ 睅 ♥ 쏜 산 伇   创 巳   깬 탕 뺸   ( ) 쏘 쏘          | r (?) Quick Search Q              |
| My Library                   | Search Whole Library  V Match Case Match Words | Reference Preview 🔁 Attac 🧷 d 🕨 🔻 |
| All References (0)           | Author V Contains V + -                        | ×.                                |
| Configure Sync               | And v Vear v Contains v L + -                  | No References Selected            |
| Recently Added (0)           |                                                | NO REFERENCES SELECTED            |
| Unfiled (0)                  | And V little V Contains V - + -                |                                   |
| III Irash (0)                | Q Author Year Title     Rating                 |                                   |
| ■ My Groups                  |                                                |                                   |
| □ - Find Full Text           |                                                |                                   |
|                              |                                                |                                   |
|                              |                                                |                                   |
|                              |                                                |                                   |
|                              |                                                |                                   |
|                              |                                                |                                   |
|                              |                                                |                                   |
|                              |                                                |                                   |
|                              |                                                |                                   |
|                              |                                                |                                   |
|                              |                                                |                                   |
|                              |                                                |                                   |
|                              |                                                |                                   |
|                              |                                                |                                   |
|                              |                                                |                                   |
|                              |                                                |                                   |
|                              |                                                |                                   |
|                              |                                                |                                   |
|                              |                                                |                                   |
| Showing 0 of 0 references.   |                                                | Layout                            |

Reference แสดงข้อมูล ประเภททรัพยากร (Reference Type) และ ข้อมูลในแต่ละ Field ของ แต่ละรายการ Preview แสดงรูปแบบการ เขียนบรรณานุกรมตามที่ กำหนดของแต่ละรายการ Attach PDF แสดงข้อมูล เอกสารฉบับเต็มในรูป

PDF ของแต่ละรายการ

#### สามารถปรับย้ายมุมมองได้ของพื้นที่แต่ละส่วนได้ โดยคลิกเลือกที่ปุ่ม Layout มุมขวาล่าง

|                                                                                                    | ©<br>■<br>■<br>■<br>1<br>1<br>1<br>1<br>1<br>1<br>1<br>1<br>1<br>1<br>1<br>1<br>1<br>1<br>1<br>1 | EndNote X8 - [siwaporn]     File Edit References G     Solution     Aly Library     All References     Configure Sync     Recently Added     Unfiled     Trash     -My Groups | Search     Option       (0)     Image: Constraint of the search       (1)     Image: Constraint of the search       (2)     Image: Constraint of the search       (3)     Image: Constraint of the search       (4)     Image: Constraint of the search       (5)     Image: Constraint of the search       (6)     Image: Constraint of the search       (7)     Image: Constraint of the search       (8)     Image: Constraint of the search       (9)     Image: Constraint of the search       (10)     Image: Constraint of the search       (11)     Image: Constraint of the search       (12)     Image: Constraint of the search       (13)     Image: Constraint of the search       (14)     Image: Constraint of the search       (15)     Image: Constraint of the search       (16)     Image: Constraint of the search       (17)     Image: Constraint of the search       (17)     Image: Constraint of the search       (17)     Image: Constraint of the search       (18)     Image: Constraint of the search       (18)     Image: Constraint of the search       (18)     Image: Constraint of the search       (18)     Image: Constraint of the search       (18)     Image: Constraint of the search       (18)     Image: Constrat | Cor<br>Cor<br>Vear Title | ntains | ① 上 ペン・ ②       Rating        | Quick Search Wr                  | Q 💌 🛞 Hide Search Pane<br>hole Library v 🖂 Match Ca | el<br>se Match Words<br>+ -<br>+ - | Reference Preview | -<br>Attached PDFs 0<br>Selected                                                                  |                               |
|----------------------------------------------------------------------------------------------------|--------------------------------------------------------------------------------------------------|----------------------------------------------------------------------------------------------------|----------------------------------------------------------------------------------------------------|--------------------------|--------|-------------------------------|----------------------------------|-----------------------------------------------------|------------------------------------|-------------------|---------------------------------------------------------------------------------------------------|-------------------------------|
| <ul> <li>File Edit References Group</li> <li>Signi Annotated</li> <li>My Library</li> <li>All References (0)</li> <li>Configure Sync</li> <li>Recently Added (0)</li> <li>Unfiled (0)</li> <li>Trash (0)</li> <li>My Groups</li> <li>Online Search</li> <li>Library of Congress (0)</li> <li>Library of Congress (0)</li> <li>Library of Congress (0)</li> <li>Library of Congress (0)</li> <li>Web of Science Core (0)</li> <li>more</li> <li>Find Full Text</li> </ul> | is Tools Window Help                                                                             | 월 값 앉 ፼ 등 19<br>ar Trite                                                                                                    | Enuivote XS - Jaumporn.er                                                                                                    | U Quick Search           | Q      |                               |                                  |                                                     |                                    |                   | Groups Panel<br>✓ Left Off<br>Reference Pan<br>✓ Right Right - Sp<br>Bottom<br>Bottom - Off<br>La | el<br>olit<br>Split<br>yout 🔻 |
| Showing 0 of 0 references.                                                                                                    | Reference Preiev Attache<br>No References Selected                                               | d PDFs   Ø                                                                                                    |                                                                                                    |                          | D      | sktop <sup>»</sup> 🔺 🏴 🔁 🌗 EN | Layout     113 PM     12229/2016 |                                                     |                                    |                   |                                                                                                   |                               |

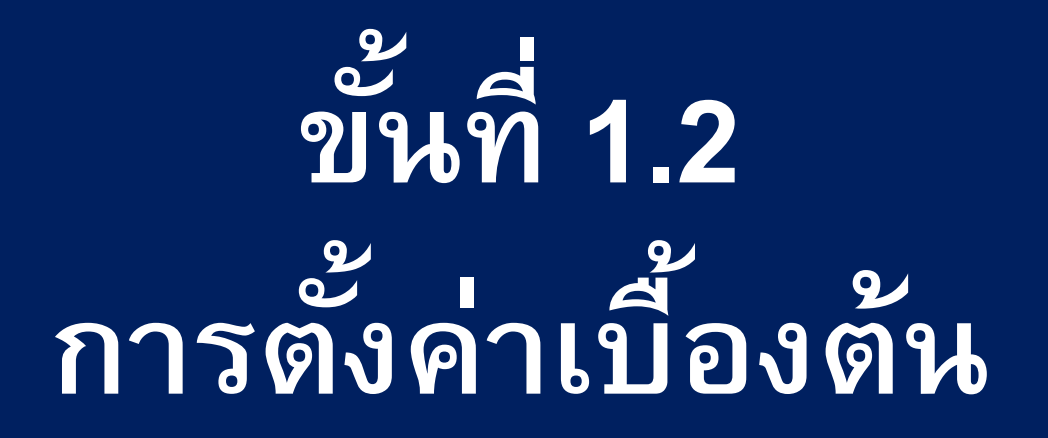

### 1. การตั้งค่าให้พิมพ์ภาษาไทยได้

#### 2. การ Download Style ของ มศว เข้าไปยังโปรแกรม Endnote

### 1. การตั้งค่าให้พิมพ์ภาษาไทยได้ (ต้องเลือก Font ที่สามารถพิมพ์ภาษาไทยได้)

#### Edit>Preferences>Display Fonts>Library,General,Labels,Search>Change Font>OK

| Undo                   | Ctrl+Z | EndNote Preferences        |                                              | × 🧏 🔹 🕐 Quick Search                                                                                                    | Q 🔹 😞 Hic    |
|------------------------|--------|----------------------------|----------------------------------------------|----------------------------------------------------------------------------------------------------|--------------|
| Cut                    | Ctrl+X |                            | 3                                            |                                                                                                    |              |
| Сору                   | Ctrl+C | Change Case                | Display Font                                 |                                                                                                    | Search Whole |
| Paste                  | Ctrl+V | - Display Fonts            | Library General Labels Search 4              | -                                                                                                    |              |
| Paste With Text Styles |        | Duplicates                 |                                              |                                                                                                    |              |
| Clear                  |        | Fold 2 tions               | Cordia New, 18pt Change Font                 |                                                                                                    |              |
| Select All             | Ctrl+A | Formatting                 | These settings change the font and size of   | Font                                                                                                    | ×            |
| Copy Formatted         | Ctrl+K | Libraries     PDF Handling |                                              | Font: Font style: Size:                                                                                                    |              |
| Find and Replace       | Ctrl+R | Read / Unread              | the text displayed in the Library windows.   | Browallia New Regular 16                                                                                                    | ОК           |
| Font                   | >      | Reference Types            |                                              | Browalia Nev         Hegular         ID           BrowaliaUPC         Haid         10           BrowaliaUPC         Haid         20 | Cancel       |
| Size                   | >      | - Spell Check              |                                              | Calibri Bold Italio 22<br>Californian FB 24                                                                                         |              |
| Style                  | >      | Sync                       |                                              | Calisto MT<br>Cambria                                                                                                    | ~            |
| Output Styles          | >      | - Term Lists               |                                              | Sample                                                                                                    |              |
| Import Filte           | >      | URLs & Links               |                                              | Campio                                                                                                    |              |
| Connection Files       | >      |                            | ,                                            | AaBbYyZz                                                                                                    |              |
| Preferences            |        | 2                          |                                              |                                                                                                    |              |
|                        |        | ตั้งค่ำ Fc                 | ont ***เลือก Cordia new ขนาด 16 เปลี่ยนให้เร | หมือนกันหมด ทั้ง Library General Lat                                                                                                | els Search   |
|                        |        |                            |                                              |                                                                                                    |              |
|                        |        |                            | 0                                            |                                                                                                    |              |
|                        |        | EndNote Defaults           | evert Panel OK Cancel                        | Apply                                                                                                    |              |

#### 2. การ Download Style ของ มศว เข้าไปยังโปรแกรม Endnote

1. สามารถDownload Style ของ มศว ได้ที่

http://lib.swu.ac.th/download\_endnote/login.php

## เลือก Style ที่ต้องการนำไปใช้ (โปรแกรม Endnote ใช้ได้เพียง 1 Style เท่านั้น )

- APA 6Th SWU-EN
- APA 6Th SWU-TH\*สำหรับภาษาไทย
- Vancouver SWU Eng
- Vancouver SWU Thai

#### 3. เปิดโปรแกรม Endnote ให้เรียบร้อย

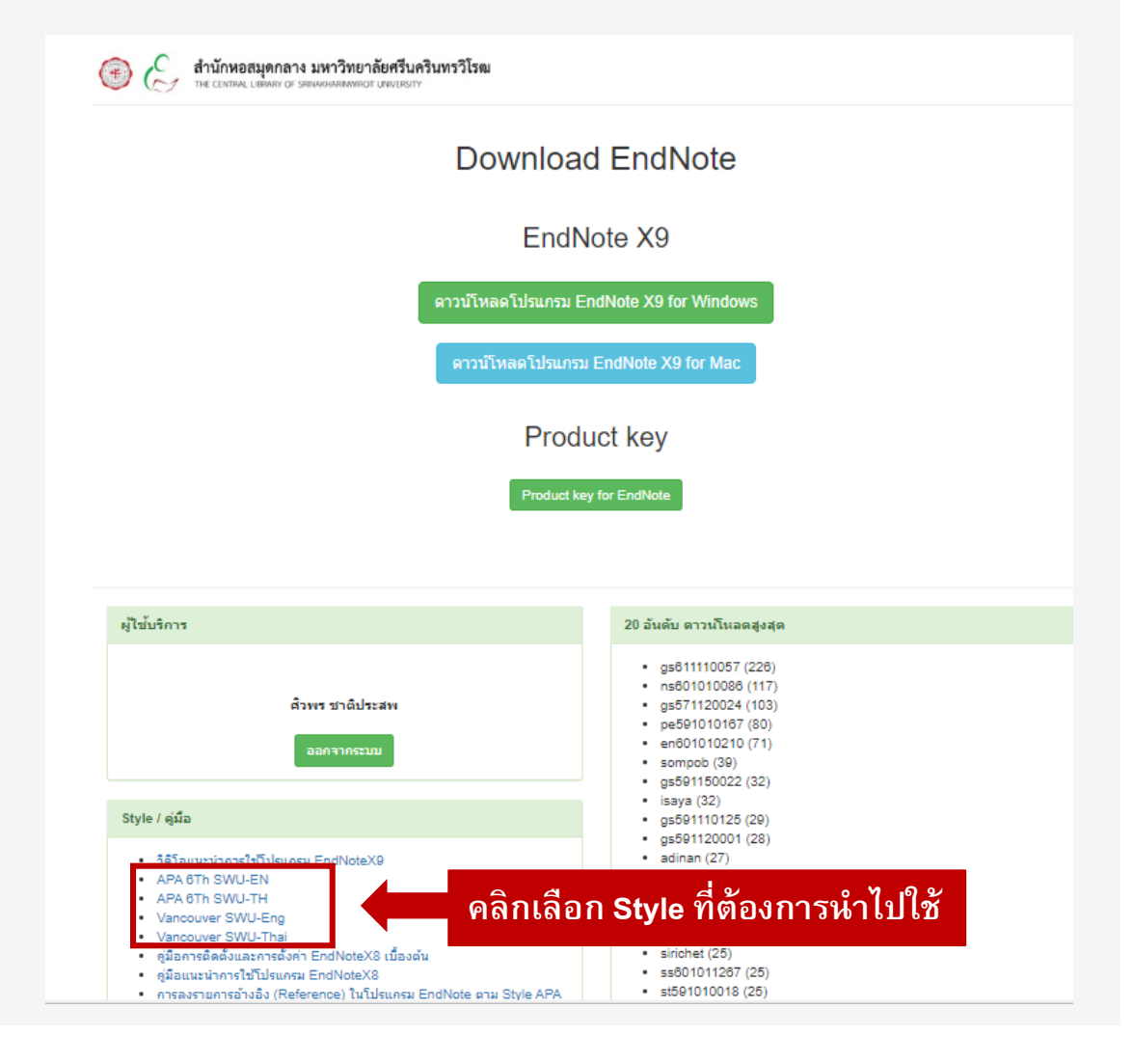

#### 2. การ Download Style ของ มศว เข้าไปยังโปรแกรม Endnote (2)

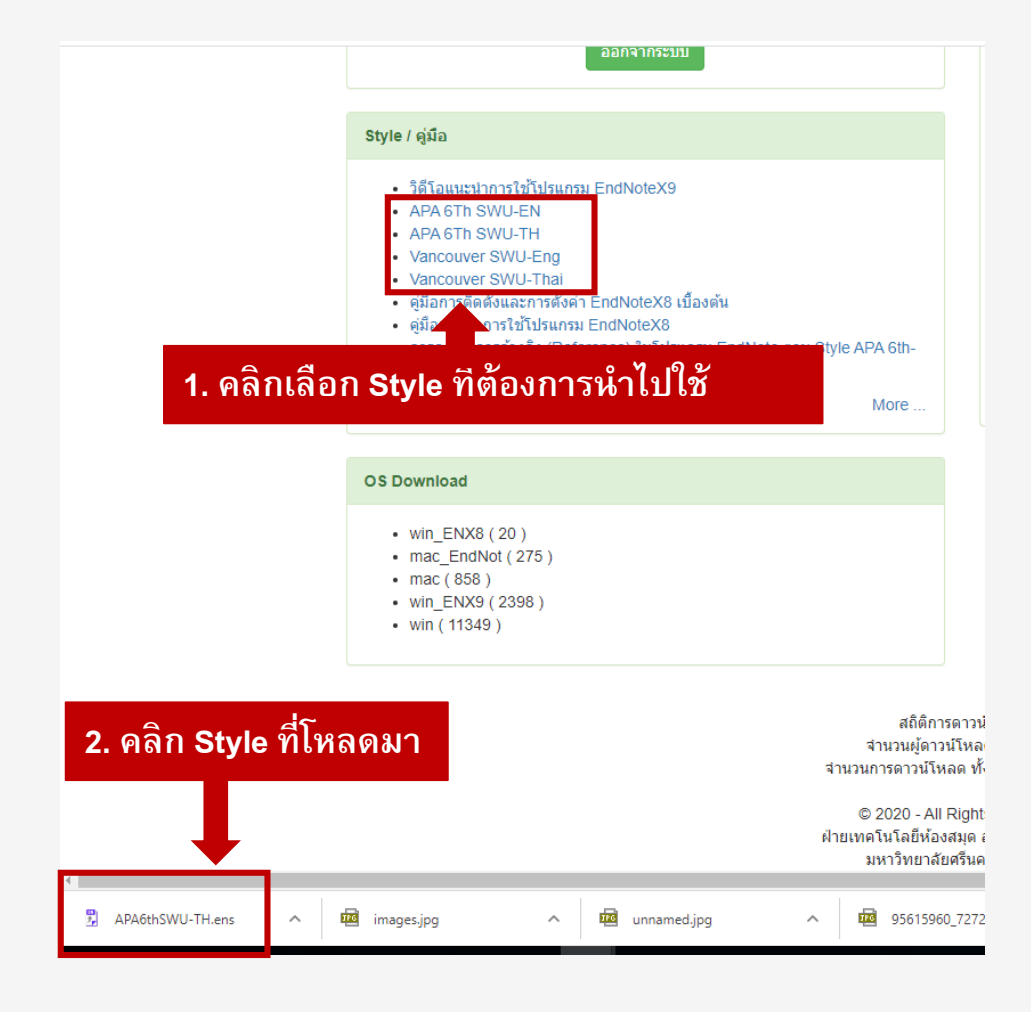

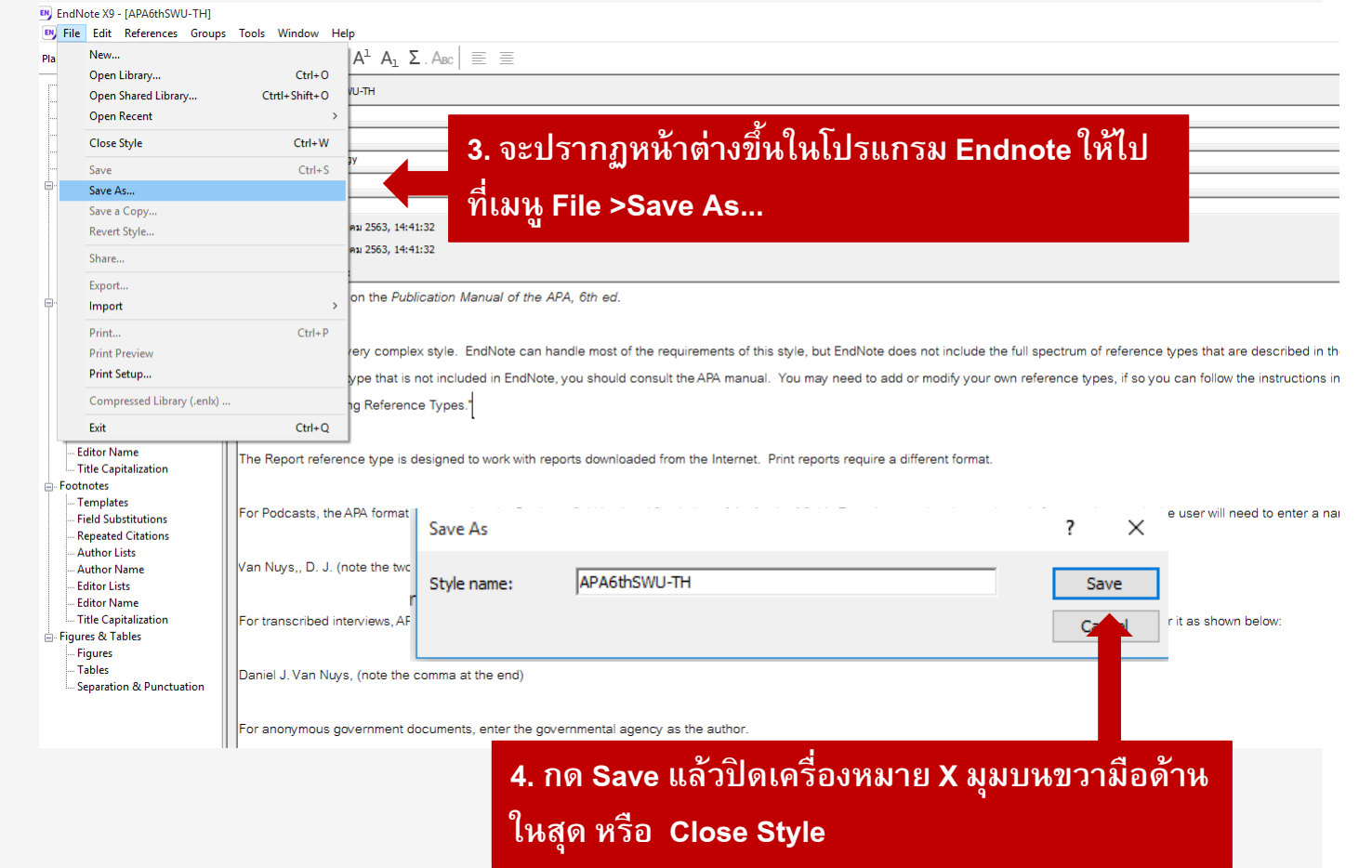

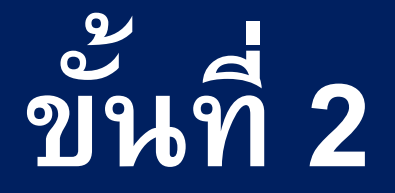

# การนำข้อมูลบรรณานุกรม เข้าฐานข้อมูล (Library)

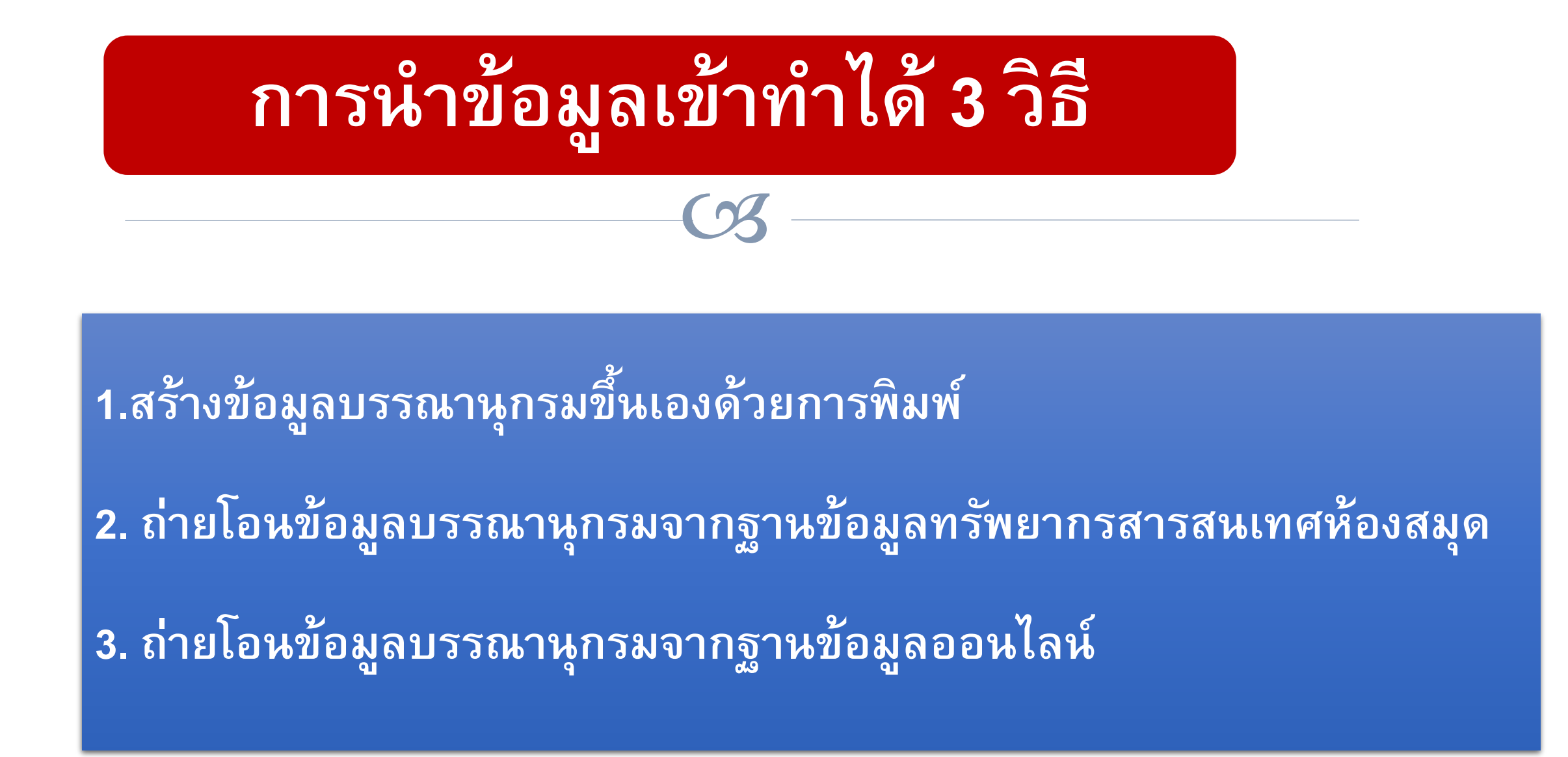

### วิธีที่ 1 : สร้างข้อมูลบรรณานุกรมขึ้นเองด้วยการพิมพ์ (โดยวิธีนี้ไม่ต้องใช้อินเทอร์เน็ต)

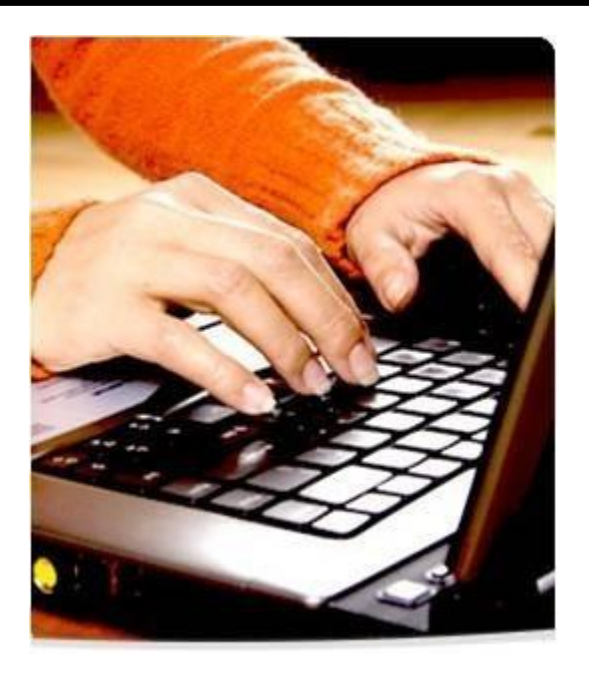

สามารถDownload คู่มือการลงรายการอ้างอิง (Reference) ในโปรแกรม EndNote ตาม Style APA 6th SWU

http://lib.swu.ac.th/download\_endnote/login.php

| New Reference            | Ctrl+N         | ไปที่ เมนู References        | ve      |
|--------------------------|----------------|------------------------------|---------|
| Edit References          | Ctrl+E         | เลือก New Reference          |         |
| Move References to Trash | Ctrl+D Option  |                              |         |
| Go To                    | Ctrl+J         | Contains ×                   |         |
| Copy References To       | >              |                              | -       |
| E-mail Reference         |                | <ul> <li>Contains</li> </ul> | r       |
| File Attachments         | >              |                              | -  <br> |
| PDF Viewer               | >              |                              |         |
| Find Full Text           | >              | Year Litle                   |         |
| Find Reference Updates   |                |                              |         |
| URL                      | >              |                              |         |
| Figure                   | >              |                              |         |
| Next Reference           | Ctrl+Page Down |                              |         |
| Previous Reference       | Ctrl+Page Up   |                              |         |
| Show All References      | Ctrl+M         |                              |         |
| Show Selected References |                |                              |         |
| Hide Selected References |                |                              |         |

| EndNote X8 - [New Reference]                  |                                                                                                    |                 |
|-----------------------------------------------|----------------------------------------------------------------------------------------------------|-----------------|
| File Edit References Groups Tools Window Help |                                                                                                    |                 |
| + + Reference Attached PDFs                   |                                                                                                    |                 |
| 🖳 🖉 🗁 🔍 🎭 🗞 🚱 🛃 Plain Fo                      | $\bullet \text{ Plain Size } \bullet \textbf{B} \textbf{I} \textbf{U} \textbf{P} \textbf{A}^{\perp}$ |                 |
| Reference Type: Journal Article               | เลือกประเภทวัสดุที่ต้องกา                                                                            | รกรอกรายละเอียด |
| Rating                                        | 9                                                                                                    |                 |
|                                               |                                                                                                    |                 |
| Author                                        |                                                                                                    |                 |
|                                               |                                                                                                    |                 |
| Year                                          |                                                                                                    |                 |
|                                               |                                                                                                    |                 |
| Title                                         |                                                                                                    |                 |
|                                               |                                                                                                    |                 |
| Journal                                       |                                                                                                    |                 |
|                                               |                                                                                                    |                 |
| Volume                                        |                                                                                                    |                 |
|                                               |                                                                                                    |                 |
| Issue                                         |                                                                                                    |                 |
|                                               |                                                                                                    |                 |
| Pages                                         | หน้าแสดงสำหรับการกระ                                                                                 | กข้อมล          |
| rayes                                         |                                                                                                    | <u>ุ<br/>บ</u>  |
| Start Bago                                    |                                                                                                    |                 |
| Start Faye                                    |                                                                                                    |                 |

| 😰 EndNote X8 - [ทองมาก, 2559 #20] — 🗇                                                                                                    | ×           |
|----------------------------------------------------------------------------------------------------|-------------|
| File Edit References Groups Tools Window Help                                                                                                    | >           |
| Reference Attached PDFs                                                                                                    |             |
| $\blacksquare \square \square \square \square \square \square \square \square \square \square \square \square \square \square \square \square \square \square \square$ |             |
| Reference Type: Book                                                                                                    | <b>\$</b> - |
|                                                                                                    | - 11        |
| 2. คลา Saveที่เมนู File                                                                                                    |             |
| Author 3. ผลกับผมพยผู้ผล                                                                                                    |             |
| มฑุปายาส ทองมาก                                                                                                    | - 1         |
| Year                                                                                                    | - 1         |
| 2559                                                                                                    | - 1         |
| Title                                                                                                    | - 1         |
| ระบบสารสนเทศเพื่อการจัดการ การจัดการความท้าทายในยุคดิจิทัล                                                                                                    | - 1         |
| Series Editor                                                                                                    | - 1         |
| 1. กรอกรายละเอียดในแต่ละเขตข้อมล                                                                                                    | - 1         |
| Series Title                                                                                                    | - 1         |
|                                                                                                    | - 11        |
| Place Published                                                                                                    |             |
| ปทุมธานี                                                                                                    |             |
| Publisher                                                                                                    |             |
| คณะพาณิชยศาสตร์และการบัญชี มหาวิทยาลัยธรรมศาสตร์                                                                                                    |             |
| Volume                                                                                                    | ~           |

| Unfiled                      | (16) |                                        |       | 1                         |            |            |               |                                         |
|------------------------------|------|----------------------------------------|-------|---------------------------|------------|------------|---------------|-----------------------------------------|
| onniou                       | (10) | ● <i>⊘</i> Author                      | Year  | Title                     | Rating     | Journal    | Last Updat    | Reference T                             |
| Trash                        | (3)  | <ul> <li>อรพินท์, ลูกอินทร์</li> </ul> | 25    | การทำวิจัยและการใช้สารสน  |            | วารสาร     | 29/1/2560     | Journal Article                         |
| My Groups                    |      | <ul> <li>อรทัย, วารีสอาด</li> </ul>    | 2558  | เทคนิคการสืบค้นทรัพยากรส  |            |            | 29/1/2560     | Book                                    |
| 🗱 New Smart Group            | (6)  | <ul> <li>อนุชาติ, อินทร์ชนะ</li> </ul> | 2557  | ระบบสารสนเทศการให้คำปรึ   |            | Counse     | 29/1/2560     | Journal Article                         |
|                              |      | 🔿 ธนภร, พึ่งพาพงศ์                     | 2557  | การพัฒนารูปแบบการส่งเสริ  |            | Model d    | 29/1/2560     | Thesis                                  |
| - สารัสนเทศ                  | (1)  | 🔿 มฑุปายาส ทองมาก                      | 2559  | ระบบสารสนเทศเพื่อการจัด   |            |            | 2/2/2560      | Book                                    |
| Online Search                |      | •                                      | 2559  | พฤติกรรมการรู้สารสนเท     |            | รายงาน     | 29/1/2560     | Book                                    |
| <b>Q</b> Library of Congress | (0)  |                                        |       |                           |            |            |               |                                         |
| 🔇 LISTA (EBSCO)              | (0)  |                                        |       |                           |            |            |               |                                         |
| 🔇 PubMed (NLM)               | (0)  |                                        |       |                           |            |            |               |                                         |
| 🔇 SWU Libraries_Index        | (0)  |                                        |       |                           |            |            |               |                                         |
| <b>Q</b> SWUP                | (0)  | Reference <b>Preview</b> Attached PDFs | 2     | చ్ ల ల                    | و م        |            | d             |                                         |
| Q Web of Science Core C      | (0)  | ทองมาก มฑุปายาส. (2559). <i>ระบบสา</i> | รสนเท | ศเพอการจดการ การจดการความ | มทำทายในยุ | เคดจทล. ปห | าุมชาน: คณะพา | เณชยศาสตร์และการบญช มหาวทยาลยธรรมศาสตร์ |
| more                         | ~    | ·                                      |       |                           |            |            |               |                                         |

ข้อมูลที่พิมพ์จะเข้ามาสู้ EndNote สามารถดู Preview ได้

# การพิมพ์ข้อมูลรายการบรรณานุกรม ในโปรแกรมEndnote

- ผู้แต่งภาษาไทย ต้องใส่ , หลังนามสกุล เช่น ปภาดา น้อยคำยาง,
- \* หากมีผู้แต่งมากกว่า 1 คน ให้พิมพ์บรรทัดละชื่อ

 2. ชื่อคนภาษาอังกฤษใส่ตามที่ปรากฏจากหน้าปก หนังสือ (หาก export ข้อมูลจากระบบสืบค้น ไม่ต้องแก้ไข) เช่น Anthony J. Hickey
 \* หากมีผู้แต่งมากกว่า 1 คน ให้พิมพ์บรรทัดละชื่อ

| EndNote X9 - [New Reference]      | ENJ EndNote X9 - [New Reference]          |  |  |  |
|-----------------------------------|-------------------------------------------|--|--|--|
| File Edit References Groups Tools | Window Help                               |  |  |  |
| ← 🔿 Reference 🄁 Attached PDFs 🖉   | Reference Attached PDFs 🖉                 |  |  |  |
|                                   | 🐨 Plain Font 🔹 Plain Size 🔹 🖪 🛛 U P 🗛 A A |  |  |  |
| Reference Type: Journal Article   | •                                         |  |  |  |
| Rating                            |                                           |  |  |  |
| ****                              |                                           |  |  |  |
| Author                            |                                           |  |  |  |
| ปภาดา น้อยคำยาง,                  |                                           |  |  |  |
| อัมพร ขาวบาง,                     |                                           |  |  |  |
| ศิวพร ชาติประสพ,                  |                                           |  |  |  |
| Year                              |                                           |  |  |  |
|                                   |                                           |  |  |  |
| Title                             |                                           |  |  |  |
|                                   |                                           |  |  |  |
| Journal                           |                                           |  |  |  |

| EndNote X9 - [New Reference]               |                                       |
|--------------------------------------------|---------------------------------------|
| File Edit References Groups Tools Window H | lelp                                  |
| + Reference Attached PDFs                  |                                       |
| 🗐 🖉 🗁 🗐 🕄 🌭 🕲 🕞 🕅 Plain                    | Font • Plain Size • <b>B</b> <i>I</i> |
| Reference Type: Journal Article 🔹          |                                       |
| Rating                                     |                                       |
| ****                                       |                                       |
| Author                                     |                                       |
| Anthony J. Hickey                          |                                       |
| David Ganderton                            |                                       |
| Year                                       |                                       |
|                                            |                                       |
| Title                                      |                                       |
|                                            |                                       |
| la come a l                                |                                       |

 กรณีผู้แต่งเป็นหน่วยงานที่มีทั้งหน่วยงานเล็กและหน่วยงานใหญ่ ให้ พิมพ์หน่วยงานใหญ่ ตามด้วยหน่วยงานเล็ก คั่นด้วยเครื่องหมาย","
 เช่น คณะวิทยาศาสตร์ มหาวิทยาลัยขอนแก่น,

| 🖲 File Edit References Groups | Tools Window Help    |                                |
|-------------------------------|----------------------|--------------------------------|
| Reference Attached PD         | Fs Ø                 |                                |
|                               | 🗟 🛛 🗒 🔟 🗍 Plain Font | <ul> <li>Plain Size</li> </ul> |
| Reference Type: Book          |                      |                                |
| Rating                        |                      |                                |
| ****                          |                      |                                |
| Author                        |                      |                                |
| คณะวิทยาศาสตร์ มหาวิทยาลัยขอ  | นแก่น,               |                                |
| Year                          |                      |                                |

#### ตัวอย่าง การลงรายการอ้างอิงในโปรแกรม Endnote สำหรับวัสดุแต่ละประเภท : หนังสือ (BOOK)

| Reference Type ประเภททรัพยากร > Book  |                                                                      |  |
|---------------------------------------|----------------------------------------------------------------------|--|
| Author (ผู้แต่ง)                      | กัลยา วานิชย์บัญชา,<br>*เฉพาะผู้แต่งคนไทย ใส่ , (จุลภาค) หลังนามสกุล |  |
| Year (ปีที่พิมพ์)                     | 2558                                                                 |  |
| Title (ชื่อเรื่อง)                    | สถิติสำหรับงานวิจัย                                                  |  |
| Edition (ครั้งที่พิมพ์)               | พิมพ์ครั้งที่ 9 *หากเป็นการพิมพ์ครั้งที่ 1 ไม่ต้องระบุ               |  |
| Place Published (เมืองที่พิมพ์)       | กรุงเทพฯ                                                             |  |
| Publisher (สำนักพิมพ์หรือผู้จัดพิมพ์) | ศูนย์หนังสือจุฬาลงกรณ์มหาวิทยาลัย                                    |  |

#### ตัวอย่าง การลงรายการอ้างอิงในโปรแกรม Endnote สำหรับวัสดุแต่ละประเภท Journal Article (บทความวารสาร)

| Reference Type ประเภททรัพยากร >> Journal Article (บทความวารสาร) |                                  |  |
|-----------------------------------------------------------------|----------------------------------|--|
| Author (ผู้แต่ง)                                                | ปรีดี ปลื้มสำราญ,                |  |
| Year (ปีที่พิมพ์)                                               | 2554                             |  |
| Research Notes (วัน เดือน) *ภาษาไทย<br>(เดือน วัน) *ภาษาอังกฤษ  | กรกฎาคม-ธันวาคม *ถ้ามี           |  |
| Title (ชื่อบทความ)                                              | ความสามารถในการเข้าถึงได้ทางเว็บ |  |
| Journal (ชื่อวารสาร)                                            | วารสารบรรณศาสตร์ มศว             |  |
| Volume (ปีที่)                                                  | 4                                |  |
| lssue (ฉบับที่)                                                 | 2                                |  |
| Pages (เลขหน้า)                                                 | 105-109                          |  |

#### ตัวอย่าง การลงรายการอ้างอิงในโปรแกรม Endnote

สำหรับวัสดุแต่ละประเภท Electronic Article (บทความวารสารอิเล็กทรอนิกส์)

Reference Type ประเภททรัพยากร > Electronic Article (บทความวารสารอิเล็กทรอนิกส์)

| Author (ผู้แต่ง)                                               | พิเชษฐ์ พลพิชิต,                                                                                                    |
|----------------------------------------------------------------|----------------------------------------------------------------------------------------------------|
| Year (ปีที่พิมพ์)                                              | 2560                                                                                                    |
| Research Notes (วัน เดือน) *ภาษาไทย<br>(เดือน วัน) *ภาษาอังกฤษ | กรกฎาคม-ธันวาคม *ถ้ามี                                                                                                    |
| Title (ชื่อบทความ)                                             | วัฒนธรรมสารสนเทศสุขภาพในชุมชนชนบทไทย                                                                                                    |
| Journal (ชื่อวารสาร)                                           | วารสารบรรณศาสตร์ มศว                                                                                                    |
| Volume (ปีที่)                                                 | 10                                                                                                    |
| Issue (ฉบับที่)                                                | 2                                                                                                    |
| Pages (เลขหน้า)                                                | 63-77                                                                                                    |
| URL                                                            | สืบคันจาก <u>http://ejournals.swu.ac.th/index.php/jlis/article/view/9957/8448</u><br>(*ภาษาอังกฤษ เปลี่ยนคำว่า "สืบคันจาก" เป็น "Retrieved from") |
#### ตัวอย่าง การลงรายการอ้างอิงในโปรแกรม Endnote สำหรับวัสดุแต่ละประเภท : ปริญญานิพนธ์ (ตัวเล่ม)

#### Reference Type ประเภททรัพยากร >> ปริญญานิพนธ์

| Reference Type (ประเภททรัพยากร) | Thesis                                                                                                    |
|---------------------------------|----------------------------------------------------------------------------------------------------|
| Author (ผู้แต่ง)                | วิริยะ โภคาพันธ์,                                                                                           |
| Year (ปีที่พิมพ์)               | 2558                                                                                                    |
| Title (ชื่อเรื่อง)              | การศึกษาและพัฒนาแบบทดสอบภาวะผู้นำเชิงสร้างสรรค์ของครู                                                       |
| Place Published (สถานที่ตั้ง)   | กรุงเทพฯ                                                                                                    |
| University (มหาวิทยาลัย)        | มหาวิทยาลัยศรีนครินทรวิโรฒ                                                                                  |
| Degree (ระดับปริญญานิพนธ์)      | ปริญญานิพนธ์ปริญญาดุษฎีบัณฑิต (Doctoral dissertation)<br>หรือ ปริญญานิพนธ์ปริญญามหาบัณฑิต (Master's thesis) |

#### ตัวอย่าง การลงรายการอ้างอิงในโปรแกรม Endnote สำหรับวัสดุแต่ละประเภท : ปริญญานิพนธ์ (ออนไลน์) Reference Type ประเภททรัพยากร >> Thesis ปริญญานิพนธ์

| Author (ผู้แต่ง)                                  | วรรณชนก รอดหยู่,                                                                                                    |
|---------------------------------------------------|----------------------------------------------------------------------------------------------------|
| Year (ปีที่พิมพ์)                                 | 2561                                                                                                    |
| Title (ชื่อเรื่อง)                                | รูปแบบการพัฒนาสู่โรงเรียนสอนคิด                                                                                                    |
| Academic Department<br>(มหาวิทยาลัย, สถานที่ตั้ง) | มหาวิทยาลัยศรีนครินทรวิโรฒ, กรุงเทพฯ                                                                                                    |
| Thesis Type (ระดับปริญญานิพนธ์)                   | ปริญญานิพนธ์ปริญญาดุษฎีบัณฑิต (Doctoral dissertation)<br>หรือ ปริญญานิพนธ์ปริญญามหาบัณฑิต (Master's thesis)                                                                |
| Degree (ระดับปริญญานิพนธ์)                        | ปริญญานิพนธ์ปริญญาดุษฎีบัณฑิต (Doctoral dissertation)<br>หรือ ปริญญานิพนธ์ปริญญามหาบัณฑิต (Master's thesis)                                                                |
| URL                                               | สืบค้นจาก http://ils.swu.ac.th:8991/exlibris/aleph/a22_1/<br>apache_media/JAQPBVVBJXSY8VNIV4NY6RD6EQJUFB.pdf<br>*ภาษาอังกฤษ เปลี่ยนคำว่า "สืบค้นจาก" เป็น "Retrieved from" |

#### ตัวอย่าง การลงรายการอ้างอิงในโปรแกรม Endnote สำหรับวัสดุแต่ละประเภท :> Web page (ข้อมูลจากเว็บไซต์)

| Reference Type ประเภททรัพยากร >> Web Page |                                                                                                    |  |  |  |  |  |  |  |
|-------------------------------------------|----------------------------------------------------------------------------------------------------|--|--|--|--|--|--|--|
| Reference Type (ประเภททรัพยากร)           | Web Page                                                                                                    |  |  |  |  |  |  |  |
| Author (ผู้แต <b>่</b> ง)                 | ทบวงมหาวิทยาลัย                                                                                              |  |  |  |  |  |  |  |
| Year (ปีที่พิมพ์)                         | 2544                                                                                                    |  |  |  |  |  |  |  |
| Title (ชื่อเรื่อง)                        | ประกาศทบวงมหาวิทยาลัย เรื่อง มาตรฐานห้องสมุด<br>สถาบันอุดมศึกษา พ.ศ. 2544                                    |  |  |  |  |  |  |  |
| URL                                       | สืบคันจาก http://www.mua.go.th/users/he-<br>commission/doc/law/ministrylaw/1-31 library standard<br>2544.pdf |  |  |  |  |  |  |  |

\*ภาษาอังกฤษ เปลี่ยนคำว่า "สืบค้นจาก" เป็น "Retrieved from"

## วิธีที่ 2 : การนำเข้าจากฐานข้อมูลทรัพยากร สารสนเทศของห้องสมุด

น้ำเข้าจากหน้าการสืบค้นทรัพยากรของห้องสมุดโดยตรง (SWUDisovery)

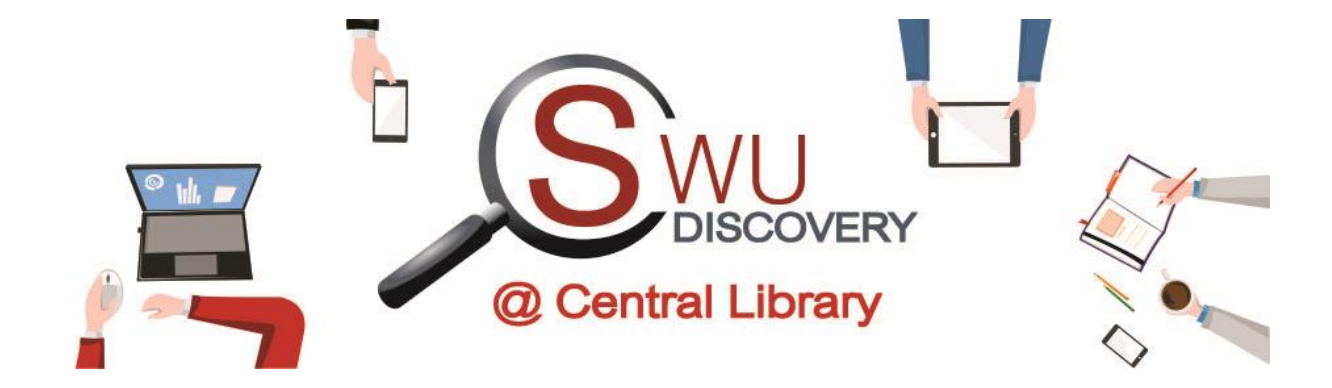

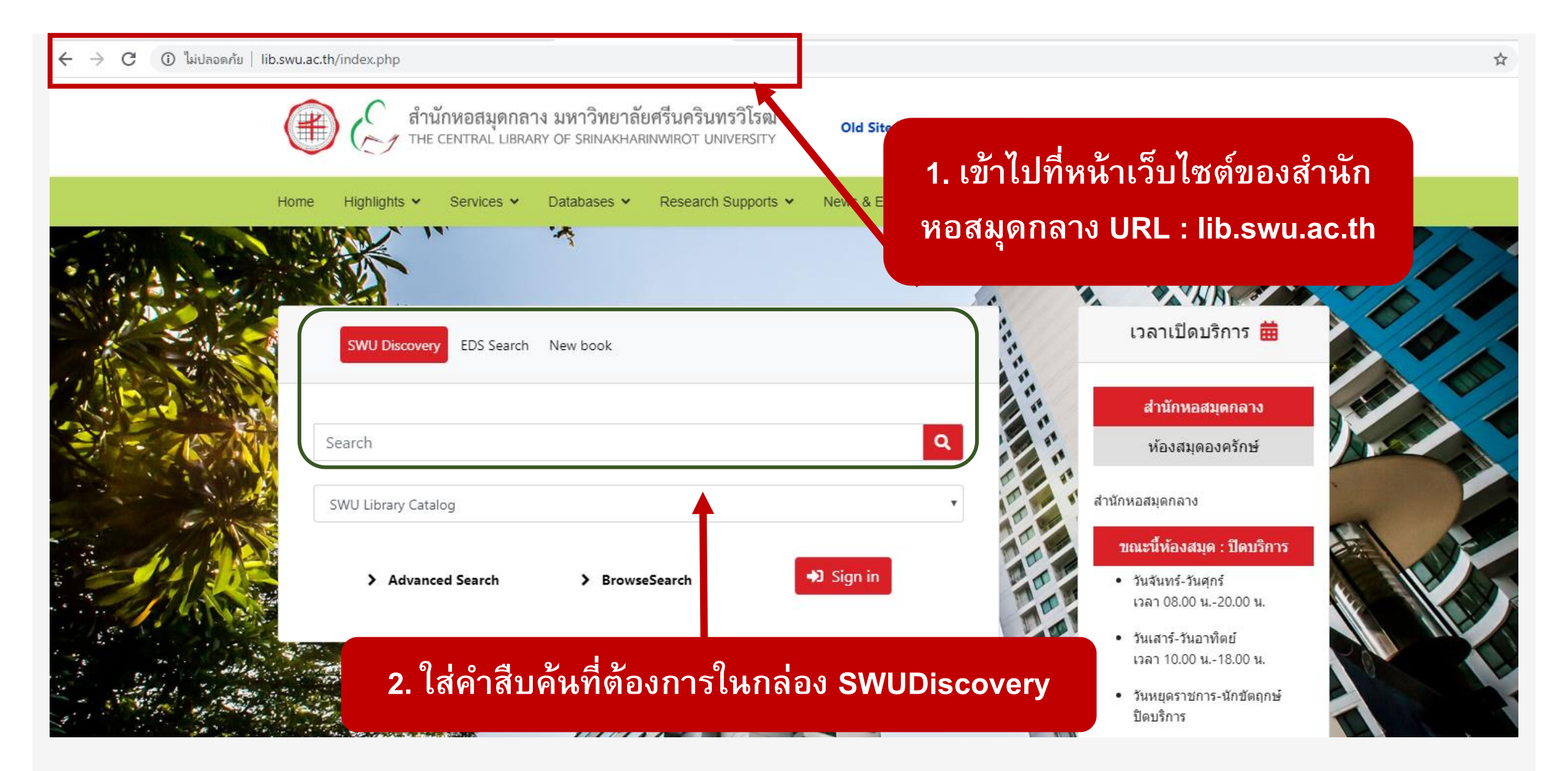

#### ในกรณีที่เลือกรายการทรัพยากรของห้องสมุดรายการเดียว

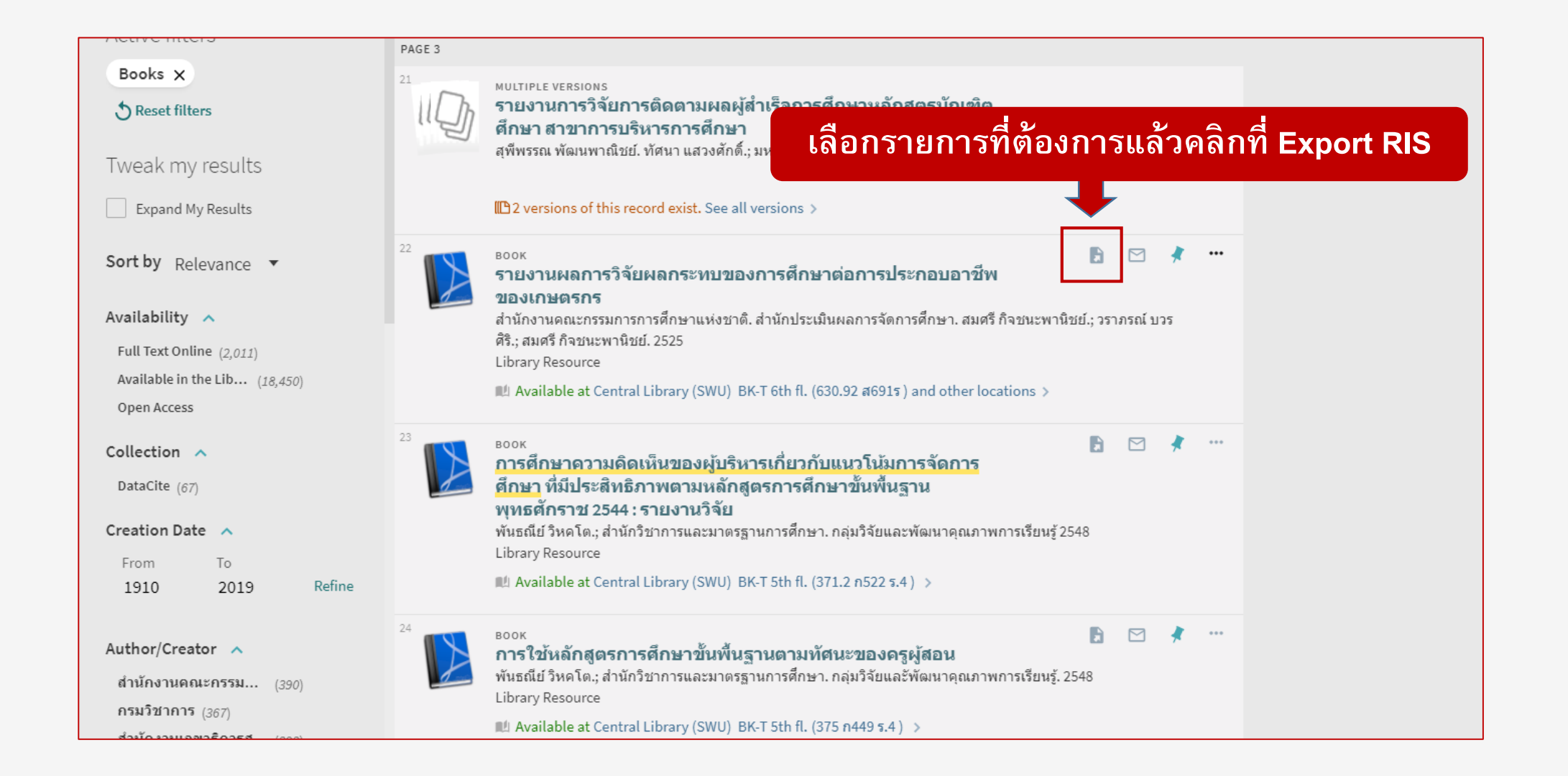

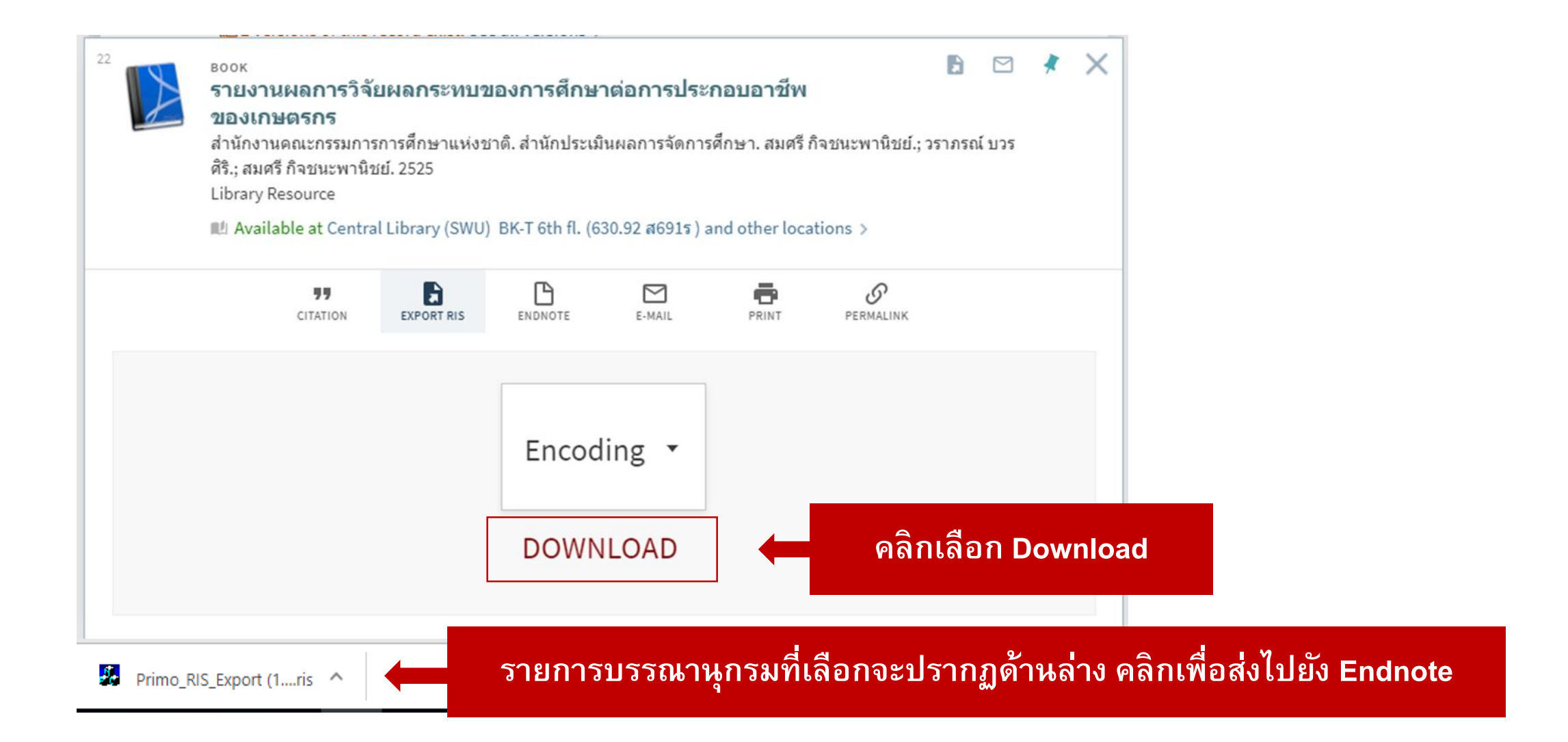

#### รายการบรรณานุกรมจะปรากฏในโปรแกรม Endnote

| 🔲 🔇 🛐 🗛 6th           |     | • 🖻 🗐 🖉               | (公:  | ⓒ &   ⌀ ✑ ∣ ┉ ᢑ @   众 』          | ⊾ -   ⑦   o | Quick Search | Q • 😞 H     | lide Search Panel |                    |                          |
|-----------------------|-----|-----------------------|------|----------------------------------|-------------|--------------|-------------|-------------------|--------------------|--------------------------|
| My Library            |     | Search Options •      | ]    |                                  |             |              |             |                   | Search Whole Group | → Match Case Match Words |
| All References        | (8) | Author                |      | ✓ Contains ✓                     |             |              |             |                   |                    | + - '                    |
| 🐣 Imported References | (1) | And $\checkmark$ Year |      | ✓ Contains ✓                     |             |              |             |                   |                    | + -                      |
| Configure Sync        |     |                       | N    | Title                            | Detien      | le une el    | L t L - d - | D-famma T         |                    | ,                        |
| Recently Added        | (1) | Author                | Year | litie                            | Rating      | Journal      | Last Upda   | Reference I       |                    |                          |
| 📑 Unfiled             | (8) | • สานกงานคณะ          | 2525 | รายงานผลการวงรยผลกระทบของการศกษ. |             |              | 11/1/2562   | DOOK              |                    |                          |
| <u>同</u> Trash        | (0) |                       |      |                                  |             |              |             |                   |                    |                          |
|                       |     |                       |      |                                  |             |              |             |                   |                    |                          |
|                       |     |                       |      |                                  |             |              |             |                   |                    |                          |
|                       |     |                       |      |                                  |             |              |             |                   |                    |                          |
|                       |     |                       |      |                                  |             |              |             |                   |                    |                          |
|                       |     |                       |      |                                  |             |              |             |                   |                    |                          |
|                       |     |                       |      |                                  |             |              |             |                   |                    |                          |
|                       |     |                       |      |                                  |             |              |             |                   |                    |                          |
|                       |     |                       |      |                                  |             |              |             |                   |                    |                          |

#### ในกรณีเลือกบรรณานุกรมหลายรายการ

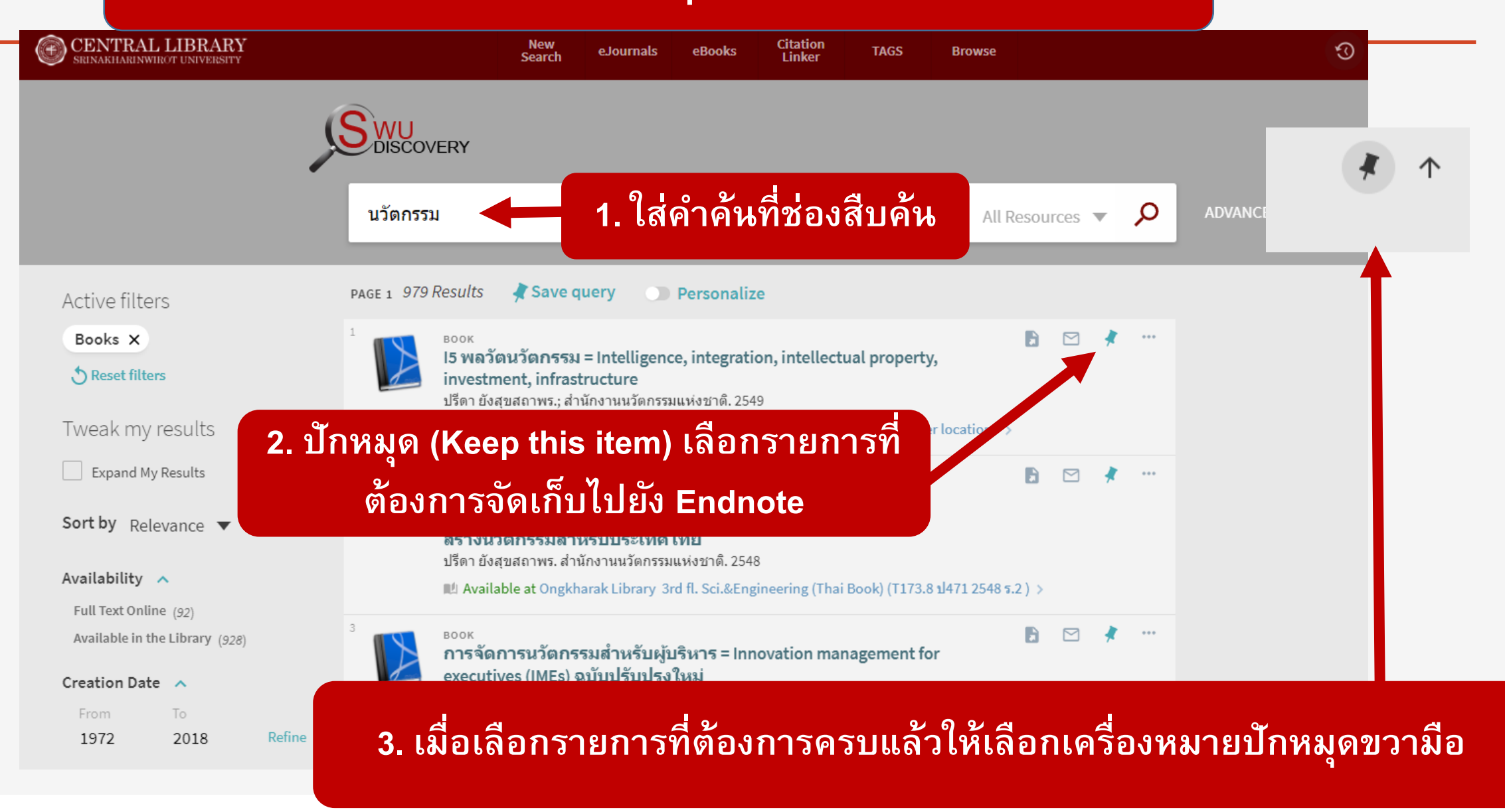

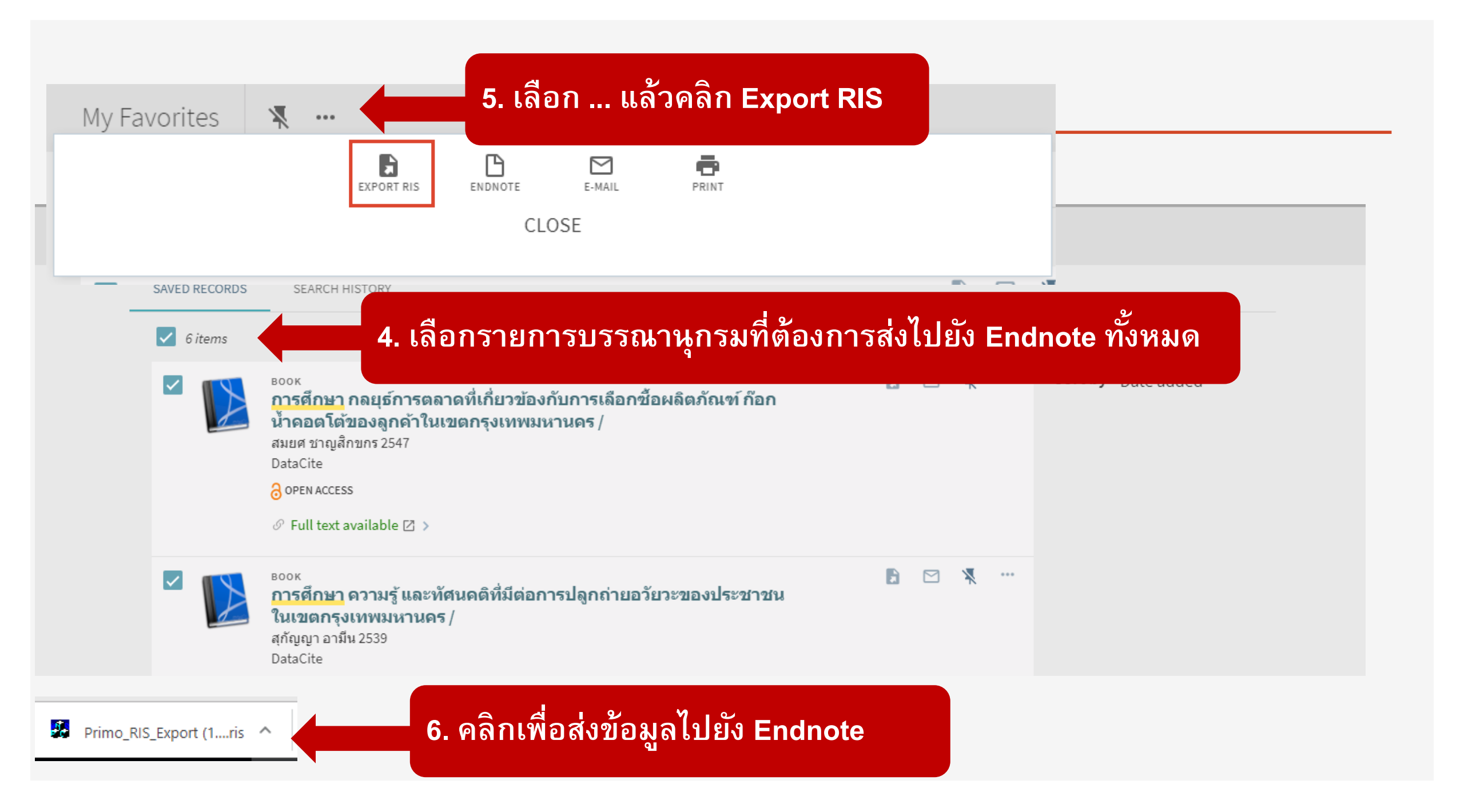

### วิธีที่ 3 : ถ่ายโอนข้อมูลบรรณานุกรมจาก ฐานข้อมูลออนไลน์ Downloading from Online Databases

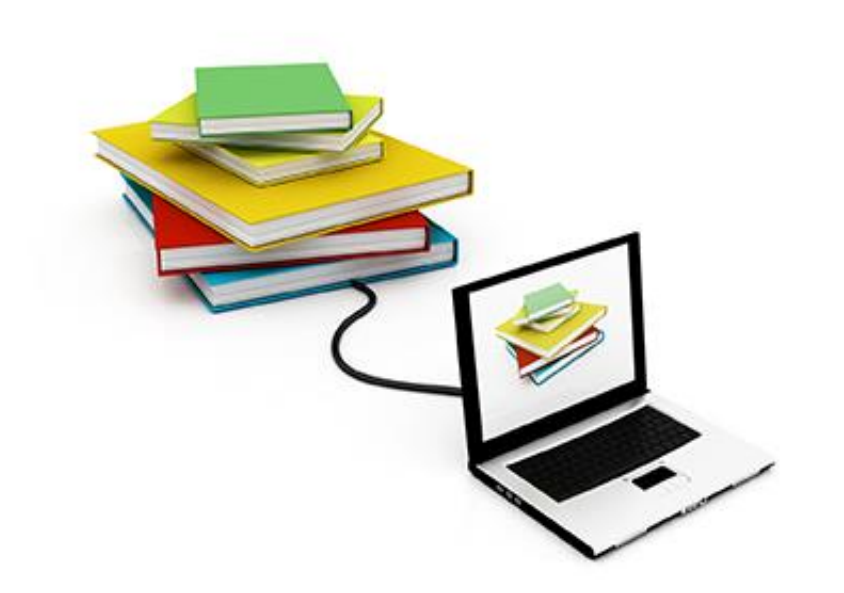

### มองหาคำว่า

### "Export" or "Save"

### ์ตัวอย่างการสืบค้นผ่านฐานข้อมูล ProQuest

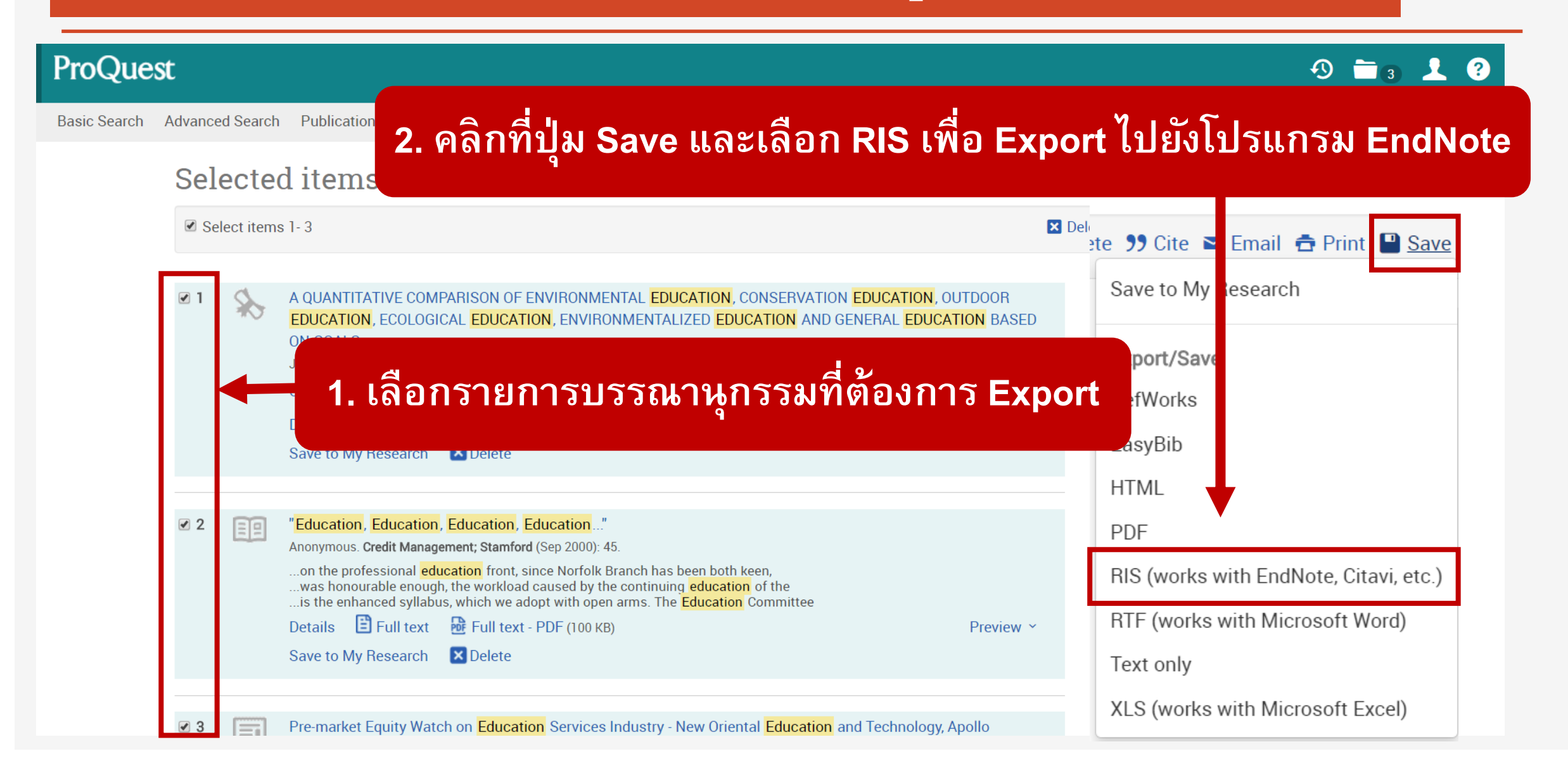

#### Export/Save

#### ProQuest

?

| Items selected:                 | 3 Deselect items when done                                           | Bequest complete                                     |
|---------------------------------|----------------------------------------------------------------------|------------------------------------------------------|
| Output to:                      | RIS (works with EndNote, Citavi, etc.)                               | Your file should download automatically in a moment. |
| Content:<br>(where available)   | Citation, abstract, indexing                                         | Close this page after your download completes.       |
| Sort Order:                     | Oldest first                                                         |                                                      |
| Bibliography:                   | Include bibliographic citations at the end                           |                                                      |
| Citation style:                 | APA 6th - American Psychological Association, 6th Edition            |                                                      |
| Include:                        | Recent searches                                                      |                                                      |
|                                 | Cover page/header                                                    | 4. คลิกเพื่อส่งข้อมูลไปยังEndNote                    |
|                                 | Table of contents                                                    |                                                      |
|                                 | Document numbering                                                   |                                                      |
| Opens a file in your cita<br>th | ation management tool. You may be asked which program to use to open | ProQuest <sup>®</sup>                                |
| 5. 9                            | GIT CONTINUE                                                         | ProQuestDocumentris                                  |

#### t complete

EndNote X8 - [My EndNote Library.enl]

File Edit References Groups Tools Window Help

| Annotated           |     |     | •     | 6      |         |   | 企   | Ð é          | 2 🗁 🛛    | " 👂      |         | Rt ar + | ? Quick Se       | earch                  | Q 🔹 ጵ Hide Sea          | arch Panel |
|---------------------|-----|-----|-------|--------|---------|---|-----|--------------|----------|----------|---------|---------|------------------|------------------------|-------------------------|------------|
| My Library          | /   | S   | earch |        | Options | • |     |              |          |          |         |         |                  |                        | Search Whole Grou       | p          |
| All References      | (4) |     | [     | Author |         |   | × ( | Contains     |          | ~        |         |         |                  |                        |                         |            |
| ▲ Imported Referenc | (3) | And | ~     | Year   |         |   | × ( | Contains     |          | ~        |         |         |                  |                        |                         |            |
| Configure Sync      |     |     | r     |        |         |   | 1   |              |          |          |         |         |                  | 1                      |                         |            |
| Recently Added      | (4) | • @ | Auth  | or     | ~       |   |     | Year         | Title    |          |         | Rating  | Journal          | Last Updat             | Reference T             |            |
| 📑 Unfiled           | (4) | •   | Ano   | nvmo   | us      |   |     | 2015<br>2000 | Pre-mari | ket Equi | ty Watc |         | PR Ne<br>Credit  | 28/1/2560<br>28/1/2560 | Newspaper<br>Magazine A |            |
| <u>च</u> Trash      | (3) | •   | Joh   | nson,  | David I |   |     | 1977         |          |          | E COMP  |         | <b>U</b> rout in | 28/1/2560              | Thesis                  |            |
| ■ My Groups         |     |     |       |        |         |   |     |              |          |          |         |         |                  |                        |                         |            |
| ■ Online Search     |     |     |       |        |         |   |     |              |          |          |         |         |                  |                        |                         |            |
| Q Library of Con    | (0) |     |       |        |         |   |     |              |          |          |         |         |                  |                        |                         |            |

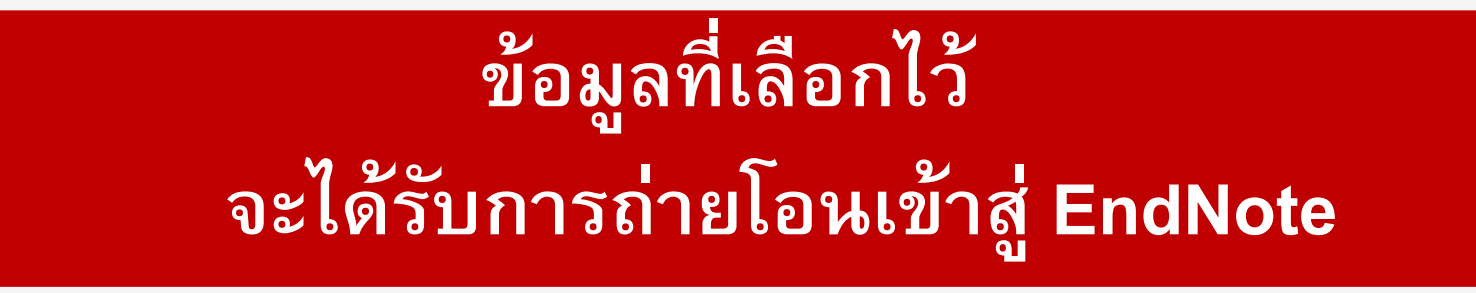

กรณีที่ฐานข้อมูลออนไลน์บางฐาน ไม่ส่งข้อมูลไปยัง Endnote โดยตรง แต่ให้บันทึกข้อมูลลงเครื่องก่อน หลังจากบันทึกข้อมูลแล้ว ให้ดำเนินการดังนี้

| EndNo                                                                                                    | ote X8 - [My EndNote Library.enl]                                                                                                    | ]                                                                   |                                                                         | 2.กำหนด                                                                            | ข้อมลเพื่อในการ Imm                                               | ort ดังนี้ |
|----------------------------------------------------------------------------------------------------|----------------------------------------------------------------------------------------------------|---------------------------------------------------------------------|-------------------------------------------------------------------------|------------------------------------------------------------------------------------|-------------------------------------------------------------------|------------|
| <ul> <li>File</li> <li>Mi</li> <li>C</li> <li>C<th>Edit References Groups To<br/>New<br/>Open Library<br/>Open Shared Library<br/>Open Recent<br/>Close Library<br/>Save<br/>Save As<br/>Save a Copy<br/>Revert<br/>Share<br/>Export<br/>Import</th><th>ools Window Hel<br/>Ctrl+O<br/>Ctrtl+Shift+O<br/>&gt;<br/>Ctrl+W<br/>Ctrl+S</th><th>p<br/>S<br/>T<br/>T<br/>T<br/>T<br/>T<br/>T<br/>T<br/>T<br/>T<br/>T<br/>T<br/>T<br/>T</th><th>Import File:<br/>Import File:<br/>Import Option:<br/>Duplicates:<br/>Text Translation:</th><th>Primo_RIS_* port (7).ris Tab Delimited Import All Unicode (UTF-8)</th><th>? ×</th></li></ul> | Edit References Groups To<br>New<br>Open Library<br>Open Shared Library<br>Open Recent<br>Close Library<br>Save<br>Save As<br>Save a Copy<br>Revert<br>Share<br>Export<br>Import | ools Window Hel<br>Ctrl+O<br>Ctrtl+Shift+O<br>><br>Ctrl+W<br>Ctrl+S | p<br>S<br>T<br>T<br>T<br>T<br>T<br>T<br>T<br>T<br>T<br>T<br>T<br>T<br>T | Import File:<br>Import File:<br>Import Option:<br>Duplicates:<br>Text Translation: | Primo_RIS_* port (7).ris Tab Delimited Import All Unicode (UTF-8) | ? ×        |
| ■<br>7                                                                                                    | Print<br>Print Preview<br>Print Setup<br>Compressed Library (.enlx)<br>Exit<br>ปฏิเมพู File เลื                                                                                  | <sub>Ctrl+P</sub><br><sub>Ctrl+Q</sub><br>ลือก Imp                  | <sub>Folder</sub><br>ort และ File                                       |                                                                                    | Import<br>1<br>3. คลิกที่ In                                      | Cancel     |

| File Edit References | Groups | Tools Window Help       |           |                             |             |                         | - 6                  |
|----------------------|--------|-------------------------|-----------|-----------------------------|-------------|-------------------------|----------------------|
| 🗀 🔇 🛐 SWU English    | 1      | • 🖻 🗐 🔇                 | <u>\$</u> | ; 🖉 🖉 🗁 🗾 🛃 🖬               | 1 () & '    | Quick Search            | Q -                  |
| My Library           |        | Search Options •        |           |                             | Search Wi   | nole Library V Mate     | h Case 🗌 Match Words |
| All References       | (2)    | Author                  | ~         | Contains ~                  |             |                         | + -                  |
| Limported References | (1)    | And $\checkmark$ Year   | ~         | Contains ~                  |             |                         | + -                  |
| Configure Sync       |        |                         |           | <b></b>                     |             |                         |                      |
| Recently Added       | (2)    | Author                  | Year      | Title                       |             | Journal/Secondary Title | Reference Type       |
| Unfiled              | (2)    | Farrow, Robert; Pitt, R | 2015      | Impact of OER use on teach  | ning and le | British Journal of Edu  | Journal Article      |
| 🗊 Trash              | (0)    | Ulkan, Bettina          | 2000      | Oer-Erkenschwick : Bilder v | von der Jah | Bilder von der Jahrhu   | Book                 |
| ■ My Groups          |        |                         |           |                             |             |                         |                      |
| ⊒⊸Online Search      |        |                         |           |                             |             |                         |                      |
| <b>A</b>             |        |                         |           |                             |             |                         |                      |

### ข้อมูลที่เลือกไว้จึงจะได้รับการถ่ายโอนเข้าสู่ Endnote

#### กรณีต้องการแนบไฟล์ PDF เอกสารฉบับเต็มหรือไฟล์อื่น ๆ ไว้ด้วย

| 💓 Endivote X8 - [Farrow, 2015 #1] |                         |         |                                    |                 |  |  |  |  |  |  |  |
|-----------------------------------|-------------------------|---------|------------------------------------|-----------------|--|--|--|--|--|--|--|
| 💿 File Edit Refe                  | erences Groups Tools    | Window  | Help                               |                 |  |  |  |  |  |  |  |
| + Reference                       |                         |         |                                    |                 |  |  |  |  |  |  |  |
|                                   | 🔍 💊 🕒                   | W PI    | ain Font 🔹 Plain Size 🔹 🖪          | ΙUΡ             |  |  |  |  |  |  |  |
| mese data locu:                   | s on the overall pictur | e emerg | ing nom the survey research of the | re project, whi |  |  |  |  |  |  |  |
| 50.3% of wh                       | Cut                     |         | which are formal learners, 21.69   | % of which are  |  |  |  |  |  |  |  |
| more than 2                       | Сору                    |         | en compiled, including surveys o   | of 12 and lippe |  |  |  |  |  |  |  |
|                                   | Paste                   |         |                                    |                 |  |  |  |  |  |  |  |
| college educ                      | Paste With Text Styles  |         |                                    |                 |  |  |  |  |  |  |  |
| users of iun                      | Clear                   |         | Ila and the ouube channel of he    | pen niversity.  |  |  |  |  |  |  |  |
| Notes                             | Select All              |         |                                    |                 |  |  |  |  |  |  |  |
|                                   | Go To                   |         |                                    |                 |  |  |  |  |  |  |  |
|                                   | Open Term Lists         | >       |                                    |                 |  |  |  |  |  |  |  |
| Research No                       | Spell Check             |         |                                    |                 |  |  |  |  |  |  |  |
|                                   | Spell Check             |         | <u> </u>                           |                 |  |  |  |  |  |  |  |
|                                   | File Attachments        | >       | Attach File                        | 1               |  |  |  |  |  |  |  |
| URL                               | Find Full Text          | >       | Open File                          | 1               |  |  |  |  |  |  |  |
|                                   | Find Reference Updates  |         | Save As                            |                 |  |  |  |  |  |  |  |
|                                   | URL                     | >       | Convert to Relative Links          |                 |  |  |  |  |  |  |  |
| File Attachn                      | Figure                  | >       | Rename Attachment                  |                 |  |  |  |  |  |  |  |

#### Select a file to link to the reference Х ไฟล์PDFสำหรับยกตัวอย่าง G 👌 📂 🛄 🕇 มองทาใน: $\sim$ วันที่ปรับเปลี่ยน ชนิด 1-s2.0-S0038092X13004313-main.pdf 27/12/2559 23:43 Adobe Ac การเข้าถึงด่วน 1-s2.0-S0014488613001556-main.pdf Adobe Ac 27/12/2559 23:44 🔁 1-s2.0-S019689041400421X-main.pdf Adobe Ac 27/12/2559 23:44 1-s2.0-S026322411400147X-main (1).pdf 27/12/2559 23:44 Adobe Ac เดสก์ท็อป 1-s2.0-S026322411400147X-main.pdf 27/12/2559 23:44 Adobe Ac 1-s2.0-S0091674910024061-main.pdf 27/12/2559 23:43 Adobe Ac -1-s2.0-S0146000513000505-main.pdf Adobe Ac 27/12/2559 23:44 1-s2.0-S0160252713000769-main.pdf ไลบรารี 27/12/2559 23:43 Adobe Ac 1-s2.0-S0160252713000782-main.pdf 27/12/2559 23:43 Adobe Ac พีซีเครื่องนี้ < -> เครือข่าย 1-s2.0-S026322411400147X-main (1).pdf ชื่อแฟ้ม: เปิด ชนิดแฟ้ม: All Files (\*.\*) ยกเล็ก $\sim$

Copy this file to the default file attachment folder and create a relative link.

#### 1.คลิกขวาเลือก File Attachments >>Attach File...

#### 2. เลือกไฟล์ที่ต้องการแล้วกด OPEN

## File Edit References Groups Loois Window Heip Reference 11-s2.0-S0038092X13004313-ma Plain For

### สามารถก<sup>ิ</sup>ดดูไฟล์ที่แนบโดยการคลิกที่ไฟล์ด้านบนจะปรากฏ หน้าต่างเอกสารแนบขึ้นมา

focus groups to gather data about the use of open e

These data focus on the overall picture emerging from the survey research of the project, whic

50.3% of which are informal learners, 24.7% of which are formal learners, 21.6% of which are

more than 20 individual questionnaires have been compiled, inclu

college educators from the consortium

users of iunes, penLearn, penStax, aylor, iyavula and the ouube

Notes

Research Notes

URL

File Attachments

Author Addr

1-s2.0-S00... 1-s2.0-S01...

S

Available online 26 November 2013 Communicated by: Associate Editor I. Farkas

#### Abstract

This study is concerned with performance analysis of solar drying system for red chili. Red chili was dried to final moisture content of 10% w.b from 80% w.b in 33 h using this system. In this study, energy and exergy analyses of the solar drying process were performed for red chili. Using the first law of thermodynamics, energy analysis was carried out to estimate the useful energy gained from the collectors. However, exergy analysis during solar drying process was estimated by applying the second law of thermodynamics. The specific energy consumption (SEC) was 5.26 kW h/kg. The values of evaporative capacity and improvement potential were from 0.13 kg/s to 2.36 kg/s and 0 W to 135 W, respectively. The efficiencies of the solar collector, drying system, pick-up, and exergy were 28%, 13%, 45%, and 57% respectively, at an average solar radiation of 420 W/m<sup>2</sup> and a mass flow rate of 0.07 kg/s.

Received 24 July 2013; received in revised form 30 September 2013; accepted 17 October 2013

Keywords: Energy analysis; Exergy analysis; Improvement potential; Specific energy consumption; Solar drying; Red chili

#### 1. Introduction

Red chili is traditionally dried directly under the open sun. Open sun drying requires a large open space and long drying times. Although this traditional method requires

ment, open sun drying is highly depenbility of sunshine and is susceptible to n foreign materials (dust and sand) as ingal infestations, which thrive in moist Several studies reported on the solar drying systems for agricultural and marine products (Bala and Janjai, 2012, 2005; Belessiotis and Delyannis, 2011; Fudholi et al., 2010; Bala et al., 2005; Bala and Mondal, 2001). Several studies specifically investigated solar drying systems for red chili. Janjai et al. (2011) reported the use of a solar greenhouse dryer for the commercial drying of 1000 kg of fruits or vegetables in Champasak, Lao People's Democratic Republic. The researchers also reported the installa-

### ปรากฏการเชื่อมโยงสู่ไฟล์ที่ต้องการแนบ

1

#### กรณีต้องการแนบไฟล์รูปภาพ ไว้ด้วย

#### 1.คลิกขวาเลือก Figure>>Attach Figure...>เลือก รูปภาพที่ต้องการ กด OK

|   | Сору                   |   |                                       |    |                  |
|---|------------------------|---|---------------------------------------|----|------------------|
|   | Paste                  |   |                                       |    |                  |
|   | Paste With Text Styles |   |                                       |    |                  |
|   | Clear                  |   | · · · · · · · · · · · · · · · · · · · |    |                  |
|   | Select All             |   |                                       | I  |                  |
|   | Go To                  |   |                                       |    | File Attachments |
|   | Open Term Lists        | > |                                       |    |                  |
|   | Spell Check            |   |                                       |    | 1-s2.0-S00       |
|   |                        |   |                                       |    | Author Address   |
|   | File Attachments       | > |                                       |    |                  |
|   | Find Full Text         | > |                                       | 1  | Figure           |
|   | Find Reference Updates |   |                                       |    | s s 🗶 🛔          |
|   | URL                    | > |                                       |    |                  |
|   | Figure                 | > | Attach Figure                         |    | <u> </u>         |
| _ |                        |   | Open Figure                           |    |                  |
|   |                        |   | Convert Figures to File Attachments   |    | Caption          |
|   |                        | - |                                       | 11 |                  |

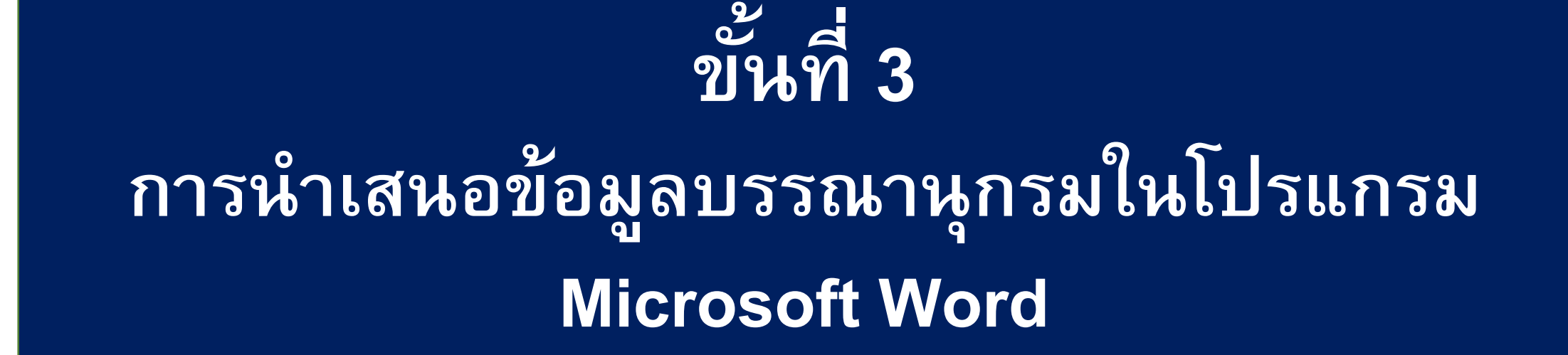

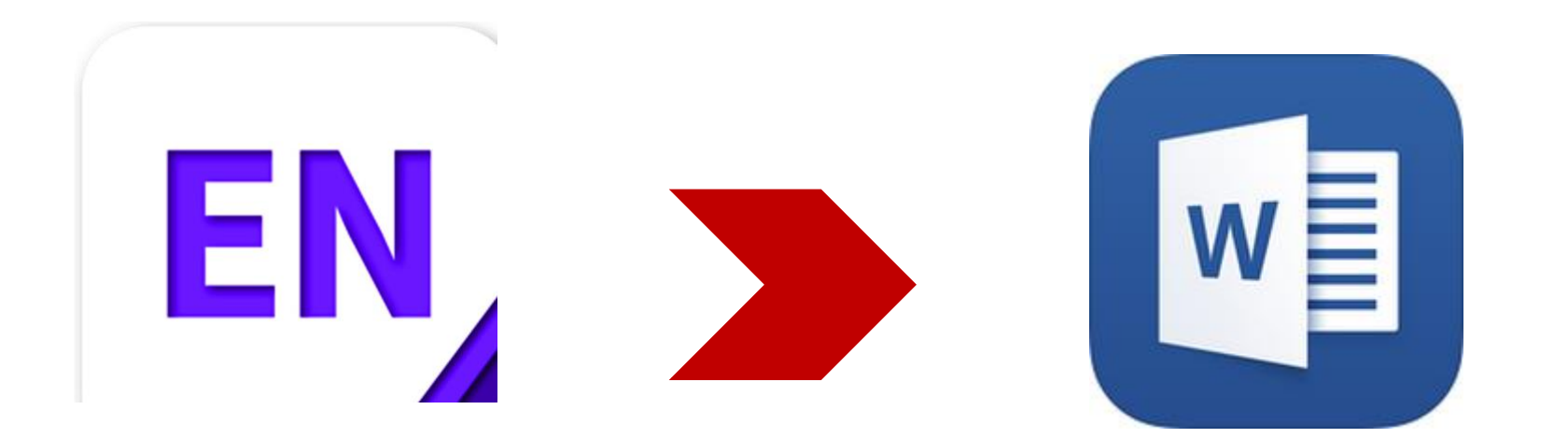

## วิธีการอ้างอิงในเนื้อหา

#### ทำได้ 2 วิธี

บรรณานุกรมท้ายบท/เล่ม
 การอ้างอิงแทรกในเนื้อหา

## การทำบรรณานุกรมท้ายบท/เล่ม

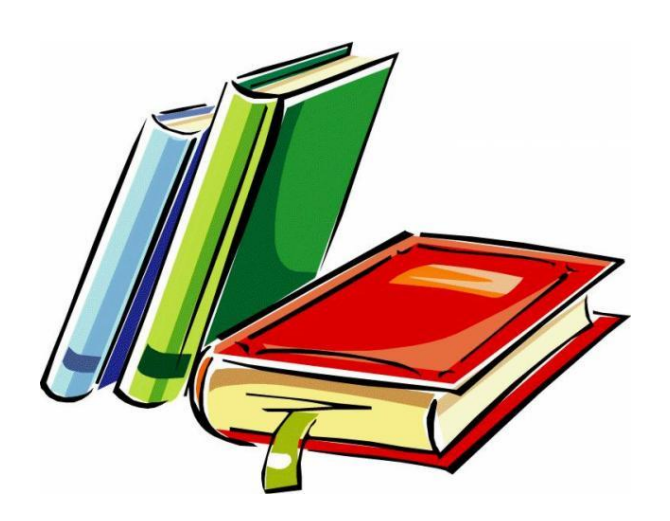

บรรณานุกรม Best, J., ແຄະ Kahn, J. (1998). Research in education, Boston <u>Boston (8th.)</u>. Allyn & Bacon: Bhatti, R. (2009). Information needs and information-seeking behaviour of faculty members at the Islamia University of Bahawalpur (Report). Library Philosophy and Practice. Chaudhary, C., และ Devendra, K. (2015). Information Needs of Faculty Members and Research Scholars of. In. United States, North America. Devadason, F. J. (1996). Practical steps for indenitiving information needs of clients. http://www.geocities.com/Athens/5041/infneed.html losr, J., ແລະ Anil Kumar, N. S. S. B. (2014). Information Seeking <u>Behaviour</u> by the Research Scholars & Faculty Members: A Survey Study of Kurukshetra University Kurukshetra in the Disciplines of Life Science. In. Germany, Europe: Figshare, Kari, J. (2010). Diversity in the conceptions of information use. Information Research, 15(3). http://informationr.net/ir/15-3/colis7/colis709.html Khan, A. M. (2012). Use of Information Sources by Faculty Members, Research scholars and Students of the Faculty of Commerce, AMU, Aligarh: A Survey. Library Philosophy & Kumar, D. (2009). Information needs of faculty members and research scholars of Chaudhary Charan Singh university: a case study (Report). Library Philosophy and Practice. A 10017 11 11 11 1 1 1 1

# ขั้นตอนการนำข้อมูลไปใส่ในโปรแกรม Word

| EndNote X9 - [Pluckky_Research]     File Edit References Groups     References Groups | s Tools Window He<br>1. เลือกรปแบบ Style ที่ต้องการ 🔤                         | ck Search 🔍 🔹 🔿 Hide Search Panel     |
|---------------------------------------------------------------------------------------|-------------------------------------------------------------------------------|---------------------------------------|
| My Library                                                                            | Search Optio                                                                  | Search Whole Libra                    |
| All References (47)                                                                   | Author V Contains V                                                           |                                       |
| Configure Sync                                                                        | And Vear Contains V                                                           |                                       |
| Recently Added (0)                                                                    | Author Year Title Rating                                                      |                                       |
| Unfiled (47)                                                                          | Jarkko Kari 2010 Diversity in the conceptions of informat                     |                                       |
| Trash (0)                                                                             | Khan, Abdul 2012 Use of Information Sources by Faculty • • •                  | 2. เตอแว เอแาวบวรเหาหุ้แรงหมดองแาร    |
| My Groups                                                                             | Kumar, Deve 2009 Information needs of faculty members a • • • •               | ู่ หากเลือกทั้งหมด Ctrl+A             |
| ⊡ Online Search                                                                       | 🛭 🧷 Kumar, Saket 2017 Use of Electronic Information Resource • • • •          |                                       |
| Q Library of Congr (0)                                                                | Maybee, Clar 2007 Understanding                                               | 12/5/2563 Journal Article             |
| Q LISTA (EBSCO) (0)                                                                   | Nnadozie, Ch 2008 The informatio     Add References To     Copy References To | ibrary Phil 12/5/2563 Journal Article |
| <b>Q</b> PubMed (NLM) (0)                                                             | C 🖉 Siamian, Has 2013 The Use of Inf                                          | cta Informa 12/5/2563 Journal Article |
| <b>Q</b> Web of Science (0)                                                           | Taylor, R.S. 1991 "Information U     Remove References From Group             |                                       |
| more                                                                                  | Wilson, Mark 2013 Global informa<br>Copy                                      | 3. จากนนคลกขวา เลอก Copy              |
|                                                                                       | Copy Formatted                                                                | Formatted                             |
|                                                                                       | C เดยเจรญ สาย 2016 องดบระกอบขะ Paste                                          | 12/5/2563 Thesis                      |
|                                                                                       | าสสมรรถ พร 2557 การเขตารถนก Mark as Read                                      | 12/5/2583 Gaparia                     |

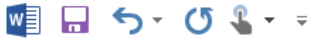

-

FILE HOME INSERT DESIGN PAGE LAYOUT REFERENCES MAILINGS REVIEW VIEW EndNote X8

#### บรรณานุกรม

#### 4. เปิดโปรแกรม Word ขึ้นมาแล้วนำ บรรณานุกรมไปวางไว้ตามที่ต้องการ

นารูปแบบการส่งเสริมการใช้ทรัพยากรสารสนเทศอิเล็กทรอนิกส์ของ *าลัยศรีนครินทรวิโรฒ*. ปริญญานิพนธ์ ศศ.ม. (บรรณารักษศาสตร์และ บัณฑิตวิทยาลัย มหาวิทยาลัยศรีนครินทรวิโรฒ. ารสนเทศ<u>อ</u>ระ<sup>1</sup>ะระวาษี ···· วาจารย์ที่ปรึกษาทางวิชาการของ Paste Options: มหาวิทยาลัยทักษิณ. *Counselling inf* academic advisor of Thaksin University. อรทัย วารีสอาด. (2558). เทคนิคการสืบค้นทรัพยุการตารตรรณหายายุจุลจุฬในยุคดิจิทัล = Library Catalog in Digital Age. พิมพ์ครั้งที่ 4 กรุงเทพฯ: ภาควิชาบรรณารักษศาสตร์และสารสนเทศศาสตร์ มหาวิทยาลัยศรีนคริบ อรพินท์ ลูกอินทร์. (2555,ม 5. คลิกขวาที่โปรแกรม Word ายาลัย เอกชน. *วารสารวิช* 200-เลือก Paste Options > Keep Source 209. Formatting

## การอ้างอิงแทรกในเนื้อหา

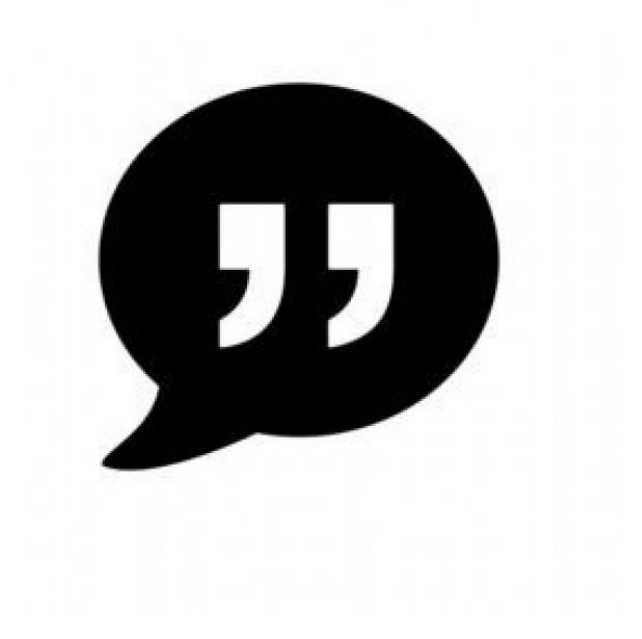

### ขั้นตอนการอ้างอิงแทรกในเนื้อหา (1)

| 🕎 🔒 🐬 🔿 💼 🖓                                                    |                                                                       | Document1 - Word (การเปิด์                                                          |                                                                                                    | ? 🗹 - | - 8 ×         |
|----------------------------------------------------------------|-----------------------------------------------------------------------|-------------------------------------------------------------------------------------|----------------------------------------------------------------------------------------------------|-------|---------------|
| ไฟล์ หน้าแรก แทรก ออกแบบ เค้าโครงหน้ากระดาษ                    | การอ้างอิง การส่งจดหมาย รีวิว มุมมอ                                   | ACROBAT EndNote X9                                                                  |                                                                                                    | -     | ลงชื่อเข้าใช้ |
| 👿 🖲 Go to EndNote Style: APA6thSWU-TH                          | - 😽 Categorize References *                                           | 🗐 Export to EndNote 🔹 👩                                                             |                                                                                                    |       |               |
| Insert Edit & Manage Citation(s)                               | Bibliography 🔝 Instant Formatting is Off -                            | Manuscript Matcher                                                                  |                                                                                                    |       |               |
| Citation - 🕞 Edit Li ry Reference(s) 🛛 🖾 Convert Citations and | I Bibliography *                                                      | Preferences                                                                         |                                                                                                    |       |               |
|                                                                | Bibliography G                                                        | Tools                                                                               |                                                                                                    |       | *             |
| <u>2. คลิกทิ Go to Endnote</u>                                 |                                                                       |                                                                                     | · · · · · · · · · · · · · · · · · · ·                                                                                                    |       |               |
|                                                                | ความต้องการสารส<br>ความต้องการ ความต้องการ<br>แสวงหาสารสนเทศ และเมื่อ | นเทศ เป็นกระบวนการหรือข้<br>รสารสนเทศเป็นคำที่ใช้แทนแ<br>อบุคคลนั้นๆ ได้รับสารสนเทศ | ขั้นตอนการปฏิบัติเพื่อให้ได้มาซึ่งสารสนเทศที่ตรงตาม<br>นวคิดเพื่ออธิบายว่าทำไมบุคคลหนึ่งๆ จึงตัดสินใจ<br>แล้วจะนำสารสนเทศที่ได้รับไปใช้ด้วยวัตถุประสงค์ใด<br>1. เปิดโปรแกรม Word แล้วนำเคอร์เซอร์เมาส์ไปว<br>ไว้หลังตำแหน่งที่ต้องการแทรกอ้างอิงในเนื้อเรื่อ | วาง   |               |

### ขั้นตอนการอ้างอิงแทรกในเนื้อหา (2)

EndNote X9 - [Pluckky\_Research] File Edit References Groups Tools Window 5. คลิกที่ Insert Citation 트 🎗 🖞 순 🞗 🖉 🗁 77 T 🔇  $\bigcirc$ APA6thSWU-TH My Library Search Options + Search Whole Library Contains Author All References (47)  $\sim$ Configure Sync. Contains And ~ Year  $\sim$ <u>3.เลือก Style</u> @ Author Year Title Reference T... Rating Journal Last Upda... ประภาวดี สีบ... ความต้องการสารสนเทศ" ในเอกสารการ... 2546 12/5/2563 Book 🗊 Trash (0)ความต้องการและการใช้สารสนเทศของอ... พรพรรณ จัน... 2552 วารสารนเรศ... Journal Article 12/5/2563 □ My Groups มะลิวรรณ สุว... 2547 การใช้ทรัพยากรห้องสมุดเพื่องานวิจัยแล... 12/5/2563 Book . ร่งทิวา ศรีวิโร... 2550 ความต้องการและการใช้สารสนเทศเพื่อก... . 12/5/2563 Thesis □ Online Search วราพรรณ อภิ... 2553 การเปรียบเทียบพฤติกรรมการแสวงหาสา... วารสารมนษ... 12/5/2563 Journal Article Q Library of Congr... (0) 2555 พฤติกรรมการใช้สารสนเทศในการทำวิจัย.. วัชรี เพีชรวงษ์, วารสารสารส... 12/5/2563 Journal Article **Q**LISTA (EBSCO) (0) วาทินี นิลงาม. 2546 การใช้สารนิเทศของอาจารย์สาขาดริยางค... 12/5/2563 Thesis Q PubMed (NLM) (0) ศรสภา นาคธน. 2548 สารสนเทศอเลกทรอนกสและการคนคน 12/5/2563 Book QWeb of Science ... (0) 2549 งานวิจัยเรื่องการใช้สารสนเทศในการเรีย... ศิริสภา เอมห... 12/5/2563 Book more. สุอารยะ ถูปาอ... 2542 การแสวงหาสารนิเทศและการใช้สารนิเทศ... 12/5/2563 Thesis Find Full Text อรพินท์ ลกอิน... 2554 การทำวิจัยและการใช้สารสบเทศของอาจ 10/6/0663 . 4. เลือกเรื่องที่ต้องการอ้างอิงในเนื้อหาให้เป็นแถบสีฟ้า อาภรณ์ อ่อนน... 2554 การใช้สารส . น้องสนอบจ ອາຄາຄຣ ຣາຫໂ 2554 Reference Preview Attached PDFs 0

วาทินี นิลงาม. (2546). *การใช้สารนิเทศของอาจารย์สาขาดุริยางคศาสตร์*. (วิทยานิพนธ์ปริญญาอักษรศาสตรมหาบัณฑิต). จุฬาลงกรณ์มหาวิทยาลัย, กรุงเทพฯ.

### ์ขั้นตอนการอ้างอิงแทรกในเนื้อหา (3)

ความต้องการสารสนเทศ เป็นกระบวนการหรือขั้นตอนการปฏิบัติเพื่อให้ได้มาซึ่งสารสนเทศที่ตรงตาม ความต้องการ ความต้องการสารสนเทศเป็นคำที่ใช้แทนแนวคิดเพื่ออธิบายว่าทำไมบุคคลหนึ่งๆ จึงตัดสินใจ แสวงหาสารสนเทศ และเมื่อบุคคลนั้นๆ ได้รับสารสนเทศแอ้วอะบำสารสนเทศที่ได้รับไปให้ด้วยวัตอุประสงค์ใด (ซัชวาลย์ วงษ์ประเสริฐ, 2548) 6. รายการอ้างอิงแทรกในเนื้อเรื่อง

ข้อมูลบรรณานุกรมในโปรแกรม Endnote จะปรากฏแทรกในเนื้อหาและทำรายการบรรณานุกรมท้ายเล่มให้ด้วย

7. รายการบรรณานุกรมท้ายรายการ

บรรณานุกรม

ชัชวาลย์ วงษ์ประเสริฐ. (2548). การจัดการสารสนเทศเบื้องต้น. กรุงเทพฯ เอ็กซเปอร์เน็ท.

### การตั้งค่าการแทรกอ้างอิงในเนื้อหาด้านหน้าข้อความ

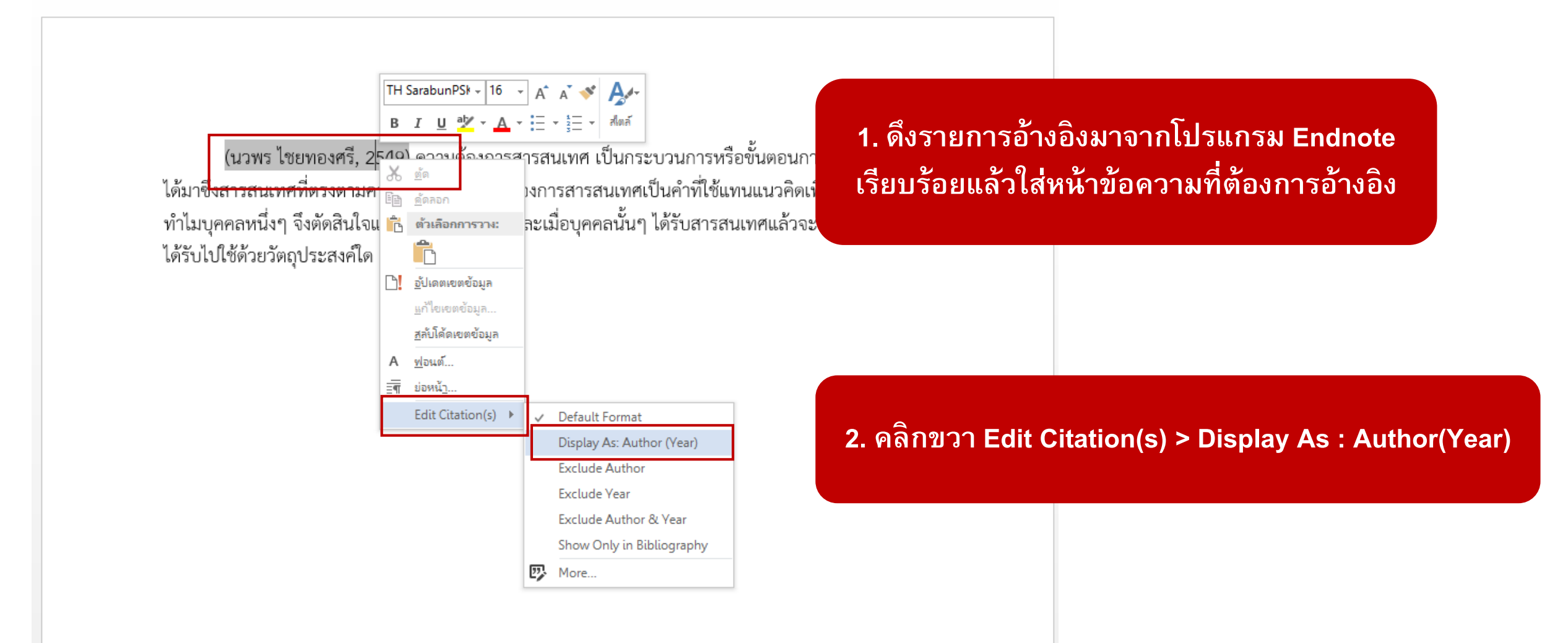

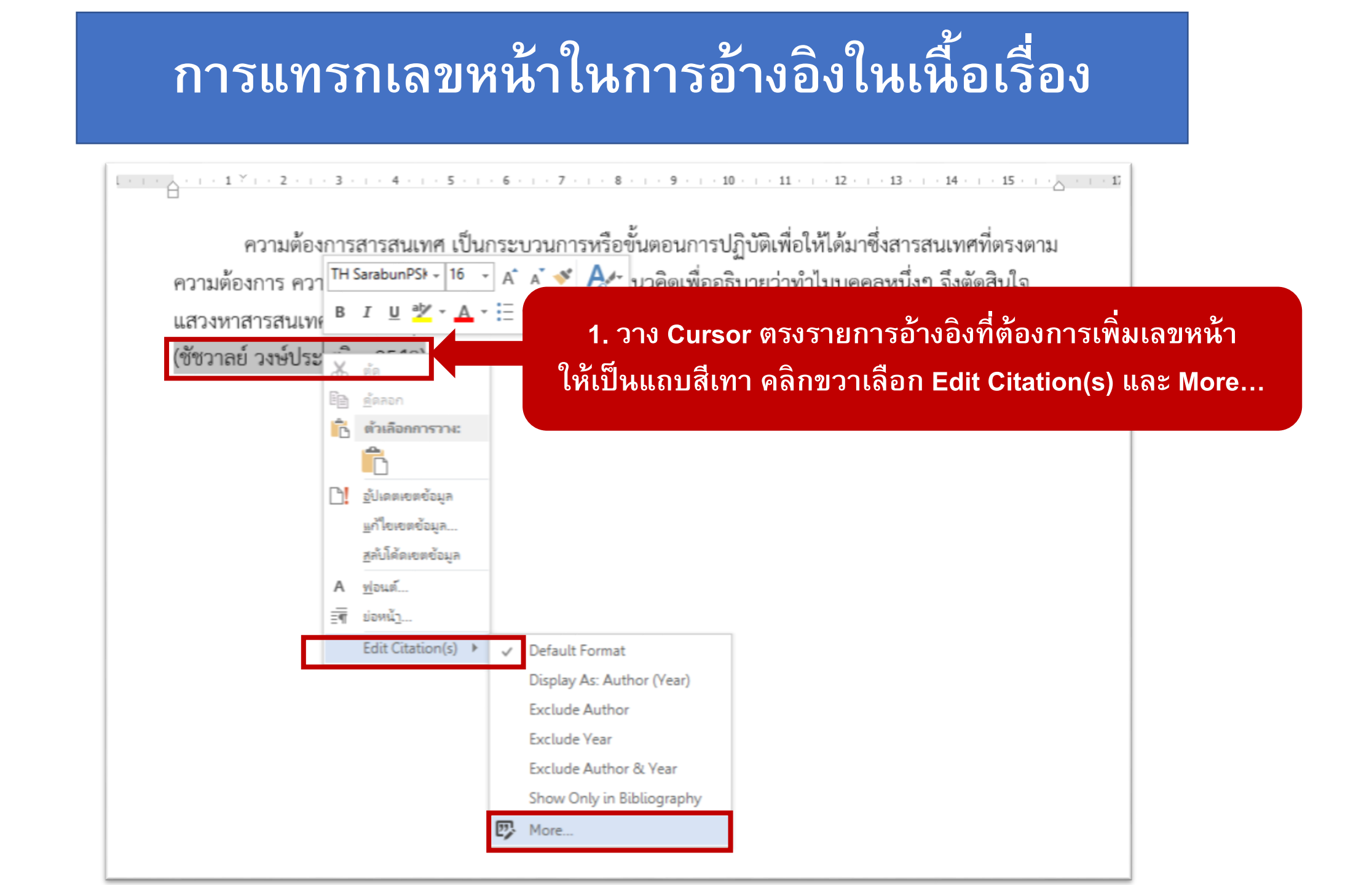

## การแทรกเลขหน้าในการอ้างอิงในเนื้อเรื่อง (2)

| EndNote X9 Edit & Manage Citations             |                      |                                 |                    |  |                                                                                                    |
|------------------------------------------------|----------------------|---------------------------------|--------------------|--|----------------------------------------------------------------------------------------------------|
| Citation                                       | Count                | Library                         |                    |  |                                                                                                    |
| (ชัชวาลย์ วงษ์ประเสริฐ, 2548)                  | )                    |                                 |                    |  |                                                                                                    |
| 1 มีช่วาลย์ วงษ์ประเ<br>2. ใส์                 | เลขหน้าที่           | Pluckky_Research<br>Pages กด OK | Edit Reference   • |  | ความต้องการสารสนเทศ เป็นกระบวนการหรือขั้นตอนการปฏิบัติเพื่อให้ได้มาซิงสารสนเทศที่ตรงตาม<br>ความต้องการ ความต้องการสารสนเทศเป็นคำที่ใช้แทนแนวคิดเพื่ออธิบายว่าทำไมบุคคลหนึ่งๆ จึงตัดสินใจ<br>แสวงหาสารสนเทศ และเมื่อบุคคลนั้นๆ ได้รับสารสนเทศแล้วจะนำสารสนเทศที่ได้รับไปใช้ด้วยวัตถุประสงค์ใด<br>(ชัชวาลย์ วงษ์ประเสริฐ, 2548, น. 45-46 ) |
| Edit Citation Reference<br>Formatting: Default |                      |                                 |                    |  | เลขหน้าปรากฏที่อ้างอิงในเนื้อเรื่อง                                                                                                    |
| Prefix:                                        |                      |                                 |                    |  | จา ะ ะ ท                                                                                                    |
| Suffix:                                        |                      |                                 |                    |  | การโสเลขหนาภาษาไทย                                                                                                    |
| Pages: u. 45-46                                |                      |                                 |                    |  | - <b>4. 5-6</b>                                                                                                    |
|                                                |                      |                                 |                    |  | ภาษาอังกฤษ                                                                                                    |
|                                                |                      |                                 |                    |  | - หน้าเดียว p.1                                                                                                    |
| Tools -                                        |                      | ОК                              | Cancel Help        |  | - 2 หน้าขึ้นไป pp. 2-3                                                                                                    |
| Totals: 1 Citation Group, 1 Ci                 | itation, 1 Reference | 1                               |                    |  |                                                                                                    |

### การอ้างถึงใน /as cited in ในโปรแกรม EndNote

#### 

ดึ

E

|        |                                                              | EndNote X    | 9 Edit & Manage Citatio     |       |                  |            |        |
|--------|--------------------------------------------------------------|--------------|-----------------------------|-------|------------------|------------|--------|
|        |                                                              | Citation     |                             | Count | Library          |            |        |
|        |                                                              | (กชมล วิภานั | ันท์, 2526 อ้างถึงใน อาริยา |       |                  |            |        |
|        | . ¥                                                          |              | าชมล วิภานันท์ `, 2526 อ้   | . 1   | Pluckky_Research | Edit Refer | ence 💷 |
|        | ความต้องการสารสนเทศ เป็นกระบวนการหรือขั้นตอนกา               | r            |                             |       |                  |            |        |
|        | ความต้องการ ความต้องการสารสนเทศเป็นคำที่ใช้แทนแนวคิดเพื่     | D            |                             |       |                  |            |        |
|        | แสวงหาสารสนเทศ และเมื่อบุคคลนั้นๆ ได้รับสารสนเทศแล้วจะนำ     | h            |                             |       |                  |            |        |
|        | (กซนาล วิการษัทย์) 2526 ถ้างถึงใจเ อาริยา เดียารัตย์ 2550)   | 1            |                             |       |                  |            |        |
|        | (110461 881 12 201, 2020 D INFINER D 190 1 200 9 3012, 2000) |              |                             |       |                  |            |        |
|        |                                                              |              |                             |       |                  |            |        |
|        |                                                              | Edit Citatio | D Deferrer                  |       |                  |            |        |
|        |                                                              | Luit Citato  | Reference                   |       |                  |            |        |
|        |                                                              | Formatti     | ng: Default                 |       | ~                |            |        |
|        |                                                              | Prefix:      | กชมล วิภานันท์, 2526, อ้างเ | ถึงใน |                  |            |        |
|        |                                                              | Suffix:      |                             |       |                  |            |        |
|        |                                                              | Pages:       |                             |       |                  |            |        |
|        |                                                              | · · · · ·    |                             |       |                  |            |        |
|        |                                                              |              |                             |       |                  |            |        |
|        | <u>ና</u> ነ የ                                                 | <b>A</b>     |                             |       |                  |            |        |
| รณาเ   | หุกรมมาจากเปรแกรม Endnote แลวค                               | ลกขว         | า                           | _     |                  |            |        |
|        | ่ ดเ ยุคุย                                                   | ท เด         |                             |       | Oł               | Cancel     | Help   |
| litati | on(s) More และไสรายการอางองเขา                               | ไปให         | Prefic                      |       |                  |            |        |

### การตั้งค่าเมื่อรายการอ้างอิงติดเรื่องหมายปีกกา {}

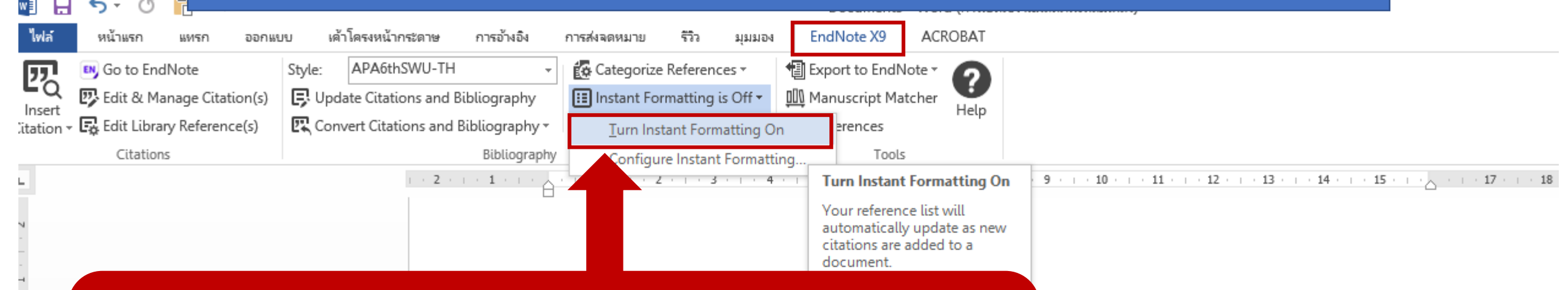

DCSIGH/ БИОЛО ПИМИМИ ТАОООИОЛННО БЫВАВНА

#### ไปที่แถบเมนูด้านบนตรง EndnoteX9 เลือกตรง Instant Formatting is Off ให้เลือกเป็น Turn Instant Formatting On

บบสารสนเทศที่กระบวนการใช้เทคนิคการศึกษา ให้สามารถดำเนินงานอย่างมีประสิทธิภาพ โดย ะห์และออกแบบระบบ (System Analysis and เระบวนการ การไหลเวียนของข้อมูล ตลอดจน

ความสัมพันธ์ระหว่างปัจจัยนำเข้า ทรัพยากรดำเนินงาน และผลลัพธ์ เพื่อทำการออกแบบระบ<sup>ิ</sup>บสารสนเทศ ใหม่ แต่ในความเป็นจริงการพัฒนาระบบมิได้สิ้นสุดที่การออกแบบ ผู้พัฒนาระบบจะต้องดูแลการจัดหา การ ติดตั้ง การดำเนินงาน และกระประเมินระบบว่าสามารถดำเนินงานได้ตามต้องการหรือไม่ ตลอดจนกำหนด แนวทางในการพัฒนาระบบในอนาคต<mark>{Kumar, 2009 #8}</mark>

# การจัดการการแสดงผลของข้อมูล

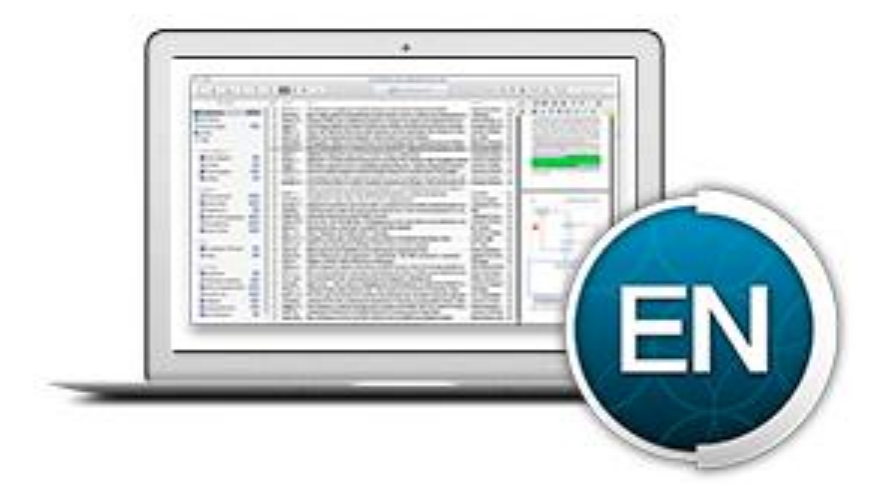

# **Edit Preferences** จัดรูปแบบการแสดงผล เช่น ์ รูปแบบอักษร ข้อมูลที่ต้องการให้ปรากฏ ୳ୄୄୡ୳
### เลือกเมนู Edit>Preferences

| dit | References     | Groups    | Tools            | Windo |  |  |
|-----|----------------|-----------|------------------|-------|--|--|
|     | Undo           |           | Ctr              | I+Z   |  |  |
|     | Cut            |           | Ctr              | l+X   |  |  |
|     | Сору           |           | Ctr              | I+C   |  |  |
|     | Paste          |           | Ctr              | l+V   |  |  |
|     | Paste With Te  | xt Styles |                  | -     |  |  |
|     | Clear          |           |                  | ł     |  |  |
|     | Select All     | Ctrl+A    |                  |       |  |  |
|     | Copy Format    | ted       | Ctrl+K<br>Ctrl+R |       |  |  |
|     | Find and Repl  | ace       |                  |       |  |  |
|     | Font           |           |                  | >     |  |  |
|     | Size           |           |                  | >     |  |  |
|     | Style          |           |                  | >     |  |  |
|     | Output Styles  |           |                  | >     |  |  |
|     | Import Filters |           |                  | >     |  |  |
|     | Connection F   | iles      |                  | >     |  |  |
|     | Preferences    |           |                  |       |  |  |

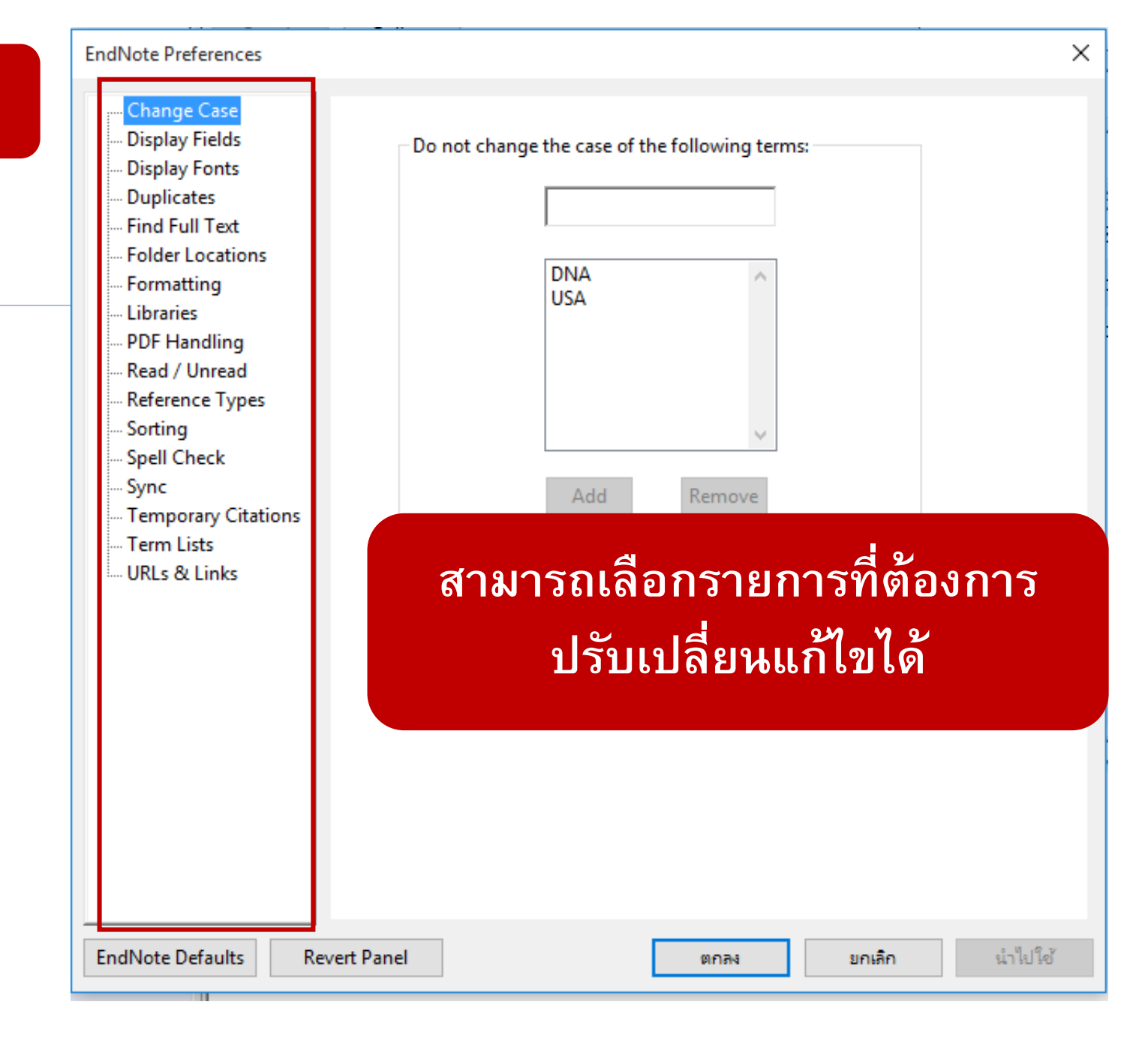

Change Case : กำหนดลักษณะอักษร ของคำภาษาอังกฤษให้เป็นตัวพิมพ์ใหญ่ หรือตัวพิมพ์เล็กทั้งหมด

ตกลง

 $\times$ 

### EndNote Preference

|                |      |     | _   |    |  |
|----------------|------|-----|-----|----|--|
|                |      | - I | _   |    |  |
| <br><b>N</b> 1 |      | -   |     | ~- |  |
| -              | <br> | _   | ~~~ | _  |  |
|                | _    |     |     |    |  |
|                |      |     |     |    |  |
|                |      |     |     |    |  |

| - | [ | )isp | lay | Fiel | ds |
|---|---|------|-----|------|----|
| - |   |      |     | -    | -  |

- Display Fonts
- Duplicates
- Find Full Text
- Folder Locations
- Formatting
- Libraries
- PDF Handling
- Read / Unread
- Reference Types
- Sorting
- Spell Check
- Sync
- Temporary Citations
- Term Lists
- URLs & Links

|                                                                                   | EndNote Preferences                                                                                                    |                                                                                                    |                                           |                                                                                                   | × |
|-----------------------------------------------------------------------------------|----------------------------------------------------------------------------------------------------|----------------------------------------------------------------------------------------------------|-------------------------------------------|---------------------------------------------------------------------------------------------------|---|
| Do not change the case of the following terms:<br>CEC<br>DNA<br>USA<br>Add Remove | Change Case<br>Display Fields<br>Display Fonts<br>Duplicates<br>Find Full Text<br>Folder Locations<br>Formatting<br>Libraries<br>PDF Handling<br>Read / Unread<br>Reference Types<br>Sorting<br>Spell Check<br>Sync<br>Temporary Citations<br>Term Lists<br>URLs & Links | Fields to display<br>Position<br>Column 1: Au<br>Column 2: Ye<br>Column 3: Tit<br>Column 4: Jou<br>Column 5: Re<br>Column 6: UR<br>Column 6: UR<br>Column 7: [D<br>Column 8: [D<br>Column 9: [D<br>Column 10: [D<br>Note: Selecting t<br>in the library win | y in the library window<br>Field<br>uthor | Heading<br>Author<br>Year<br>Title<br>Journal/Secondary Title<br>Heading<br>URL<br>URL<br>Heading |   |

### Display Fields : กำหนดข้อมูลที่ต้องการให้แสดง

Revert Panel

น่าไปใช้ ยกเล็ก

EndNote Defaults Revert Panel

ตกลง

## การตั้งค่าให้บรรณานุกรมที่มีเอกสารฉบับเต็มสามารถ Imported เอกสารฉบับเต็มเข้ามาในโปรแกรมอัตโนมัติ

| <ul> <li>File Edit References</li> <li>Undo</li> <li>Cut</li> <li>Copy</li> <li>Paste</li> <li>Paste With Text Styles</li> <li>Clear</li> <li>Select All</li> <li>Copy Formatted</li> <li>Find and Replace</li> </ul> | Ctrl+Z<br>Ctrl+X<br>Ctrl+C<br>Ctrl+V<br>Ctrl+V<br>Ctrl+A<br>Ctrl+K<br>Ctrl+R | Edit>Prefe<br>Search Option<br>Author<br>Ind Vear | <ul> <li>Change Case</li> <li>Display Fields</li> <li>Display Font</li> <li>Duplicates</li> <li>Find Full Text</li> <li>Folder Locations</li> <li>Formatting</li> <li>Libraries</li> <li>PDF Handling</li> <li>Read / Unread</li> <li>Reference Types</li> <li>Sorting</li> <li>Spell Check</li> </ul> | Ind Full lext>Automatically         The Find Full Text feature uses several technologies to maximize the chances that EndNote will find all available PDFs. Use this screen to control these full text search options:         Web of Science Full Text Links         DOI (Digital Object Identifier)         PubMed LinkOut (U.S. National Library of Medicine)         OpenURL         OpenURL Path:         Authenticate with: | SOK | Q  Hide Search Whole Lik Reference T Book |
|----------------------------------------------------------------------------------------------------|------------------------------------------------------------------------------|---------------------------------------------------|----------------------------------------------------------------------------------------------------|----------------------------------------------------------------------------------------------------|-----|-------------------------------------------|
| Size<br>Style<br>Output Styles<br>Import Filters<br>Connection Files<br>Preferences                                                                                                    | >                                                                            |                                                   | - Sync<br>- Temporary Citations<br>- Term Lists<br>- URLs & Links<br>EndNote Defaults                                                                                                    | URL:<br>Examples: https://login_4_vclibrary.myuniversity.edu/login<br>http://auth_4_vname.edu/authentication<br>Automatically invoke Find Full Text on newly-imported references                                                                                                    |     |                                           |

## Libraries : ตั้งค่าแสดงหน้า Libraries เมื่อเปิดโปรแกรมขึ้นมา

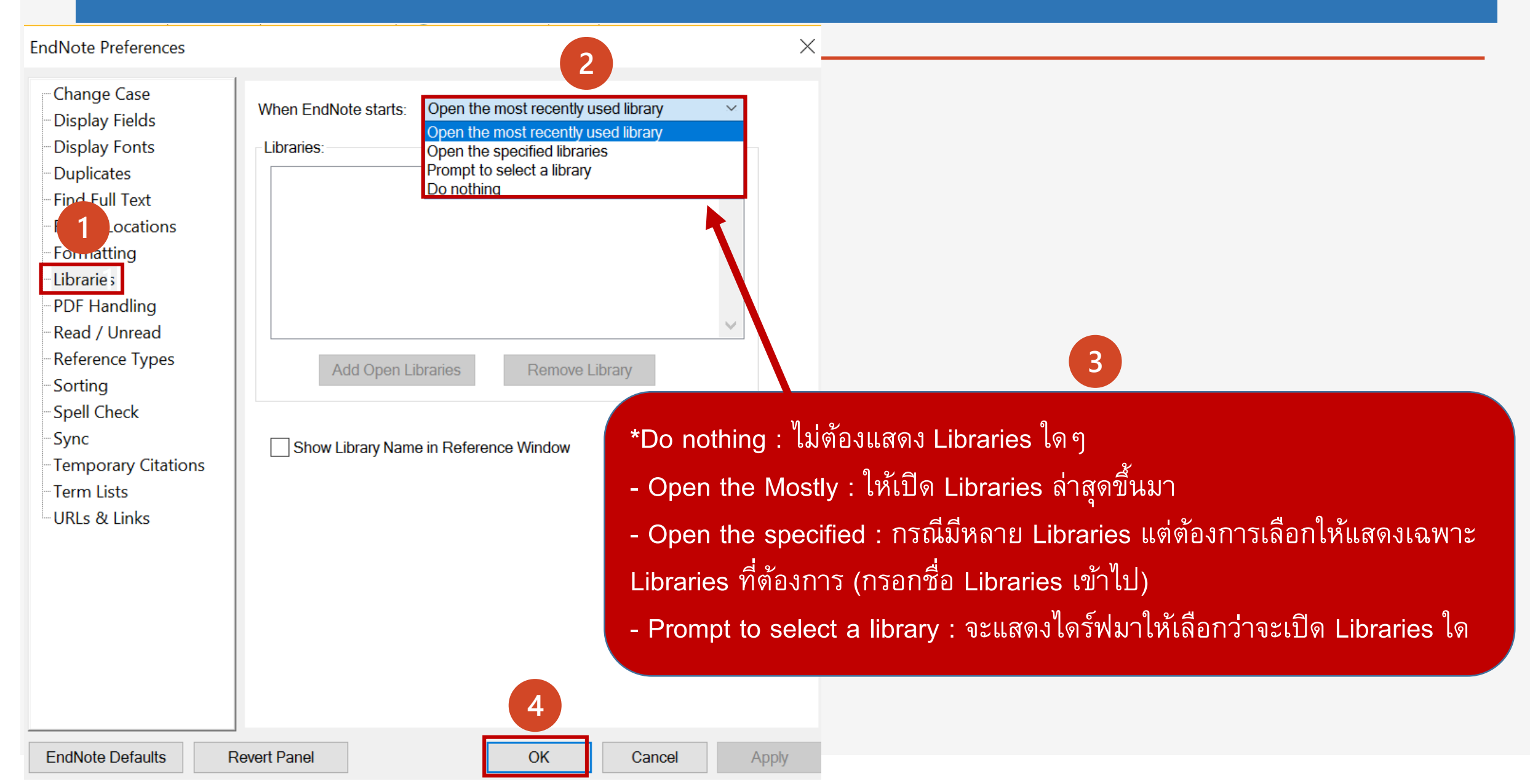

การตรวจสอบข้อมูลซ้ำซ้อน

| EndNote X8 - [siv | vaporn]                                              |                        |                                                       |            |                     |
|-------------------|------------------------------------------------------|------------------------|-------------------------------------------------------|------------|---------------------|
| 💿 File Edit Ref   | erences Groups Tools Win                             | dow Help               |                                                       |            |                     |
|                   | New Reference                                        | Ctrl+N                 | ☆ &   🖉 🗁 💴 🗊 🕼 💭 & 🔩 - 🕐 Quick Search                | h Q • ⊗ H  | ide Search Panel    |
|                   | Edit References                                      | Ctrl+E                 |                                                       |            | <b></b>             |
| My Library        | Move References to Trash                             | Ctrl+D                 |                                                       |            | Search Wr           |
| ■All Refere       | Go To<br>Copy References To                          | Ctrl+J                 | Contains<br>อรทัย วารีสอาด                            |            |                     |
| Documer           | E-mail Reference                                     |                        | ✓ Contains ✓ หือ                                      |            |                     |
|                   | File Attachments                                     | >                      | < 1. คลิกทีเมน R                                      | leferences | > Find Duplicates = |
| Duplicate         | PDF Viewer                                           | >                      | ์ Title ขึ้                                           |            |                     |
|                   | Find Pull Text                                       | <i>,</i>               | การพัฒนาเว็บไซต์ห้องสมุดดิจิท                         |            |                     |
| <b>.</b>          | URL                                                  | >                      |                                                       | 01/1/2000  | Book                |
| Configure         | Figure                                               | >                      | ′ การพัฒนาเว็บไซต์ห้องสมุดดิจิทัลด้                   | 1/2/2560   | Book                |
| Recently.         | Next Reference                                       | Ctrl+Page Down         | ) เทคนิคการสืบค้นทรัพยากรสารสนเทศห้ ★★★★              | 23/1/2560  | Book                |
| 📑 Unfiled         | Show All References                                  | Ctrl+Page Up<br>Ctrl+M | ) เทคนิคการสืบค้นทรัพยากรสารสนเทศห้                   | 1/2/2560   | Book                |
| 🗊 Trash           | Show Selected References<br>Hide Selected References |                        | <ol> <li>การจัดการห้องสมุดดิจิทัล : เอกสาร</li> </ol> | 23/1/2560  | Book                |
| LibrarvEr         | Record Summary                                       |                        | 2 การจัดการห้องสมุดดิจิทัล : เอกสาร                   | 1/2/2560   | Book                |
| ,                 | Find Duplicates                                      |                        | ร เทคนิคการสืบค้นทรัพยากรสารสนเ                       | 23/1/2560  | Book                |
| ⊡- LibraryEr      | Restore to Library<br>Resolve Sync Conflicts         |                        | ร เทคนิคการสืบค้นทรัพยากรสารสนเ                       | 1/2/2560   | Book                |
| 📑 Librar          | Empty Trash                                          | 12, 01001 LUU          | ง เทคนิคการสืบค้นทรัพยากรสารสนเ                       | 23/1/2560  | Book                |
| My Groups         | (0) • asi                                            | ทัย, วารีส   2558      | 3 เทคนิคการสืบค้นทรัพยากรสารสนเ                       | 1/2/2560   | Book                |

| Find Duplicates                                                                                                    |                                                                                                    | ×      | EndNote            | ×                 |
|----------------------------------------------------------------------------------------------------|----------------------------------------------------------------------------------------------------|--------|--------------------|-------------------|
| Comparing 1 and 2 of 2 duplicates.<br>Select the record to keep. The record not selected will be moved to the<br>Keep This Record<br>โซต์กา, 2557 #51<br>Ref Type: Book | Skip<br>Trash. Select Skip to go to the next set of duplicates.<br>Keep This Record<br>โซต์กา, 2557 #57<br>Ref Type: Book | Cancel | No duplicate r     | eferences found.  |
| Rating<br>Author                                                                                                    | Author                                                                                                    |        |                    | ОК                |
| โชติกา, วีระพงษ์<br>อรทัย วารีสอาด, อาจารย์ที่ปรึกษา                                                                                                    | โชติกา, วีระพงษ์<br>อรทัย วารีสอาด, อาจารย์ที่ปรึกษา                                                                      | 3      | หากไม่มีข้อมูลบรรเ | นานุกรมซ้ำกัน     |
| Year<br>2557                                                                                                    | Year<br>2557                                                                                                    | จะปร   | รากฎ(No duplicate  | references found) |
| Added to Library: 23/1/2560 Last Updated: 31/1/2560                                                                                                    | Added to Library: 1/2/2560 Last Updated: 1/2/2560                                                                         |        |                    |                   |
| หากมีชื่อเรื่องซ้ำกันจะประก                                                                                                    | ฏรายการบรรณานุกรมให้เลือก                                                                                                 |        |                    |                   |

# การจัดการข้อมูล : Custom Group

## วิธีการสร้าง Groups

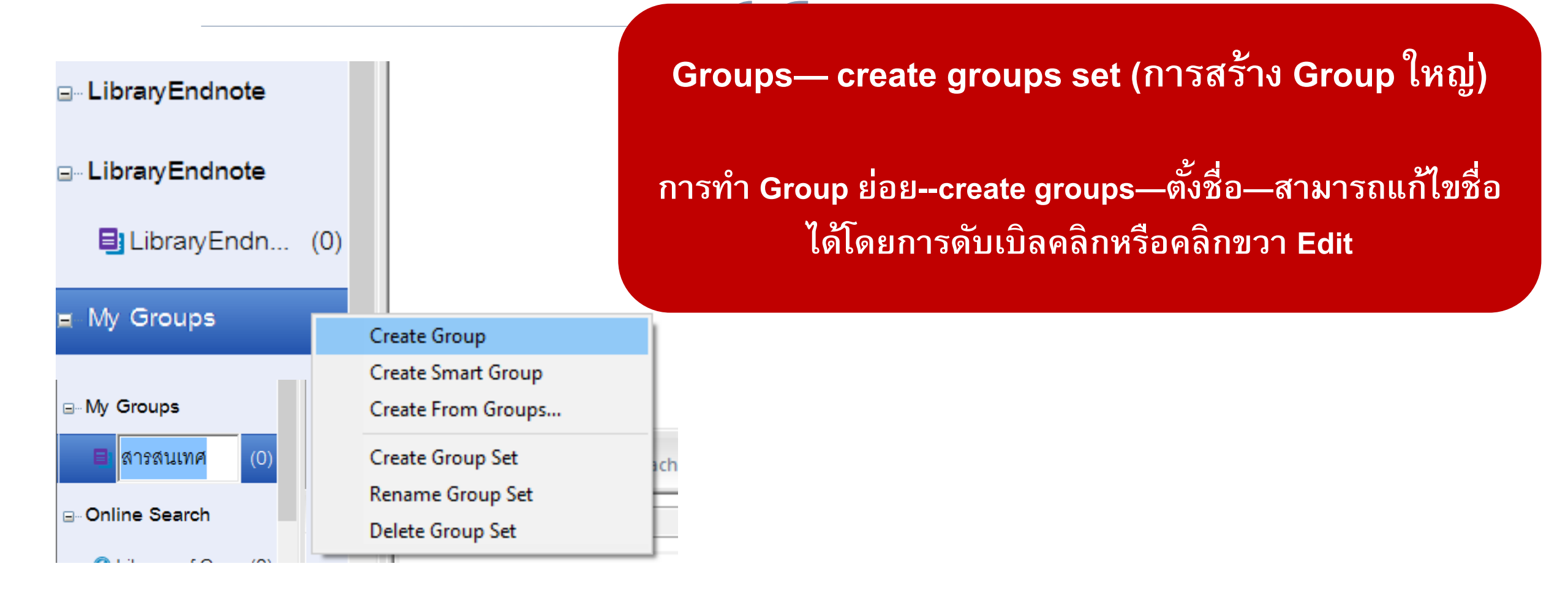

| •    | Author                       | Year                                    | Title        | 2. คลิกขวา>เลือก Ac              | ld Referen  | ces To :  | เลือก My Groups |
|------|------------------------------|-----------------------------------------|--------------|----------------------------------|-------------|-----------|-----------------|
| •    |                              | 2550                                    | สารสนเทศและ  | n<br>n                           | ได้องการจั  | จกล่ม     |                 |
| 0    | Freije, Afnan Mahmood        | Record Summary<br>New Reference         |              | av.                              |             | 9         |                 |
| •    | Konnova, G.                  | Edit References                         |              | ▼                                | Russian C   | 20/1/2560 | Journal Arti    |
| •    | Xue, Mianqiang; Kojin        | Move References t<br>Add References To  | o Trash      | Create Custom Group              | Journal of  | 20/1/2560 | Journal Arti    |
| 0    | โชติกา, วีระพงษ์; อรทัย (    | Copy References T<br>E-mail Reference   | • •          | LibraryEndnote<br>LibraryEndnote |             | 1/2/2560  | Book            |
| •    | วรลักษณ์, ทองใบ              | Remove Reference<br>Cut                 | s From Group | My Groups                        | Tourism inf | 20/1/2560 | Thesis          |
| 0    | วรลักษณ์ ทองใบ,              | Сору                                    |              | สารสนเทศ                         | Tourism inf | 1/2/2560  | Thesis          |
| 0    | อรทัย, วารีสอาด              | Copy Formatted<br>Paste                 |              | ทรัพยากรสารสนเทศหั • • • •       |             | 1/2/2560  | Book            |
| •    | อรทัย, วารีสอาด              | Mark as Read<br>Mark as Unread          |              | เมุดดิจิทัล : เอกสาร • • • • •   |             | 1/2/2560  | Book            |
| •    | อรทัย, วารีสอาด              | Rating                                  | >            | นทรัพยากรสารสนเ • • • •          |             | 1/2/2560  | Book            |
| Refe | rence Preview 2 Attached PDF | Show All Reference<br>Show Selected Ref | erences      |                                  |             |           |                 |
|      |                              | Hide Selected Pefe                      | rop cos      |                                  |             |           |                 |

1. เลือกรายการบรรณานุกรมที่ต้องการจัดกลุ่ม

### Smart Group > การสร้าง Group อัจฉริยะ

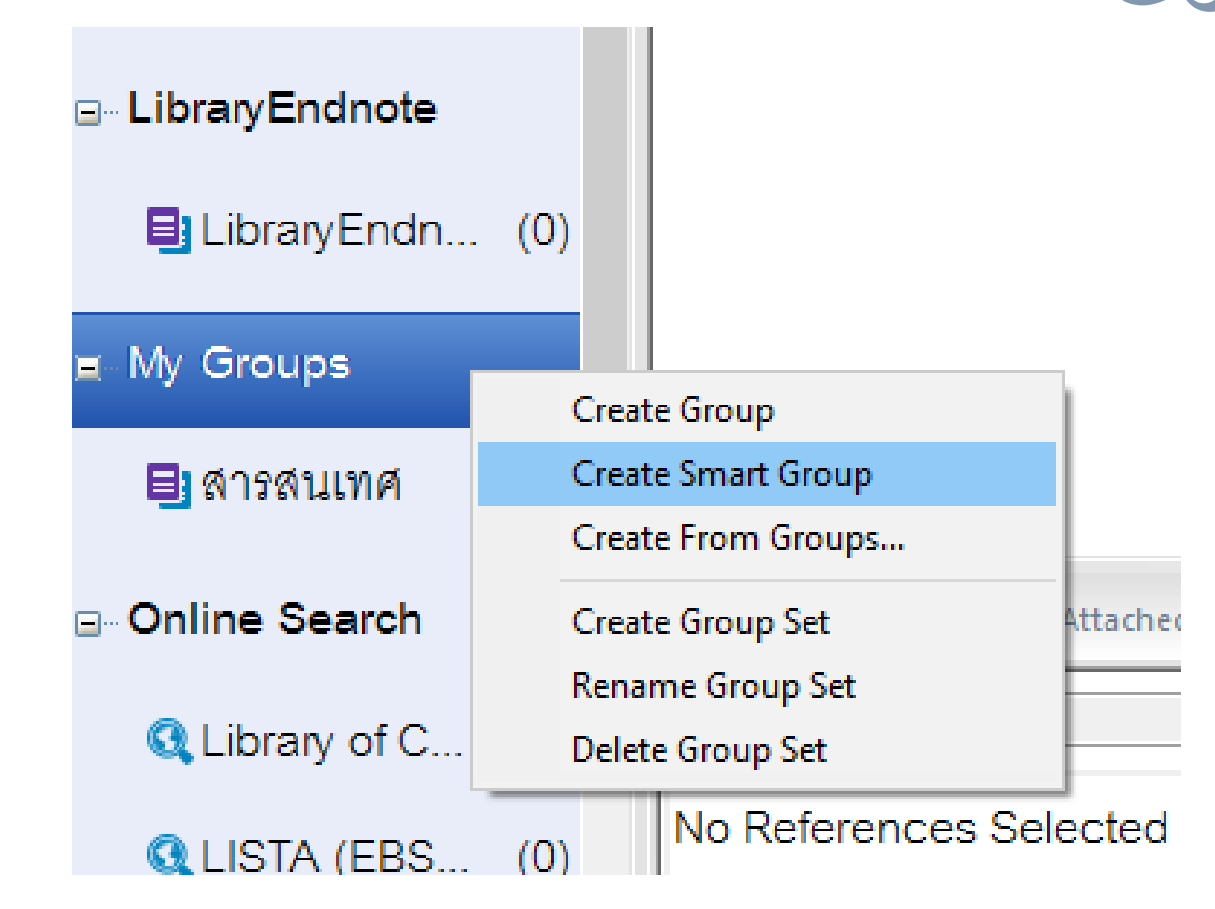

ตั้งชื่อ แล้วเลือก reference type แล้วเลือกที่ต้องการ เช่น Journal , book, เป็นการแยกหมวดหมู่ของรายการ ต่อไปหากสืบค้น เข้ามาอีก รายการจะวิ่งเข้ามาแยกตาม ประเภทที่เราแยกเอาไว้ และสามารถแยกตามปี ที่ เข้ามา ได้ด้วย เลือก year แล้วพิมพ์ปีที่ต้องการแยก

### Smart Group

| Smart Group Name: | New Smart Group |          |           |
|-------------------|-----------------|----------|-----------|
| Title             | ~               | Contains |           |
| And 🖂 Year        | ~               | Contains | × + -     |
| And 🖂 Title       | ~               | Contains | × + - v   |
| Create            | Cancel          |          | Options ▶ |

|                           | (15) |     |                    |      |                          |        |         |            |                 | _ |
|---------------------------|------|-----|--------------------|------|--------------------------|--------|---------|------------|-----------------|---|
| Unfiled                   | (15) | • @ | Author             | Year | Title                    | Rating | Journal | Last Updat | Reference T     |   |
| <u> </u> Trash            | (3)  | 0   | อรพินท์, ลูกอินทร์ | 25   | การทำวิจัยและการใช้สารสน |        | วารสาร  | 29/1/2560  | Journal Article |   |
| <mark>⊟⊸My Gr</mark> oups |      | 0   | อรทัย, วารีสอาด    | 2558 | เทคนิคการสืบค้นทรัพยากรส |        |         | 29/1/2560  | Book            |   |
| 🎌 New Smart Group         | (5)  | 0   | อนุชาติ, อินทร์ชนะ | 2557 | ระบบสารสนเทศการให้คำปรึ  |        | Counse  | 29/1/2560  | Journal Article |   |
| สารสุขเทศ                 | (4)  | 0   | ธนภร, พึ่งพาพงศ์   | 2557 | การพัฒนารูปแบบการส่งเสริ |        | Model d | 29/1/2560  | Thesis          |   |
|                           | (1)  |     |                    | 2559 | พฤติกรรมการรู้สารสนเท    |        | รายงาน  | 29/1/2560  | Book            |   |
| ⊡ Online Search           |      |     |                    |      |                          |        |         |            |                 |   |

# การสำรองข้อมูลข้อมูล EndNote (กรณีต้องการจัดเก็บ/จัดส่งข้อมูล)

| EndNote X8 - [My EndNote<br>File Edit References Groups   | 1. ไปที่เมา                  | ่                                                                                                    | d Library (.enlx)                                  |
|-----------------------------------------------------------|------------------------------|----------------------------------------------------------------------------------------------------|----------------------------------------------------|
| New<br>Open Library<br>Open Shared Library<br>Open Recent | Ctrl+O<br>Ctrtl+Shift+O<br>> | Compressed Library (.enlx)                                                                                                |                                                    |
| Close Library<br>Save<br>Save As<br>Save a Copy<br>Revert | Ctrl+W<br>Ctrl+S             | Create Create & E-mail                                                                                                    | With File Attachments     Without File Attachments |
| Share<br>Export<br>Import                                 | >                            | <ul> <li>All References in Library.</li> <li>Selected Reference(s)</li> <li>All References in Group/Group Set:</li> </ul> | My Groups                                          |
| Print<br>Print Preview<br>Print Setup                     | Ctrl+P                       |                                                                                                    | Next Cancel                                        |
| Compressed Library (.enlx)<br>Exit                        | Ctrl+Q                       |                                                                                                    | 2. คลิกปุ่ม Next                                   |

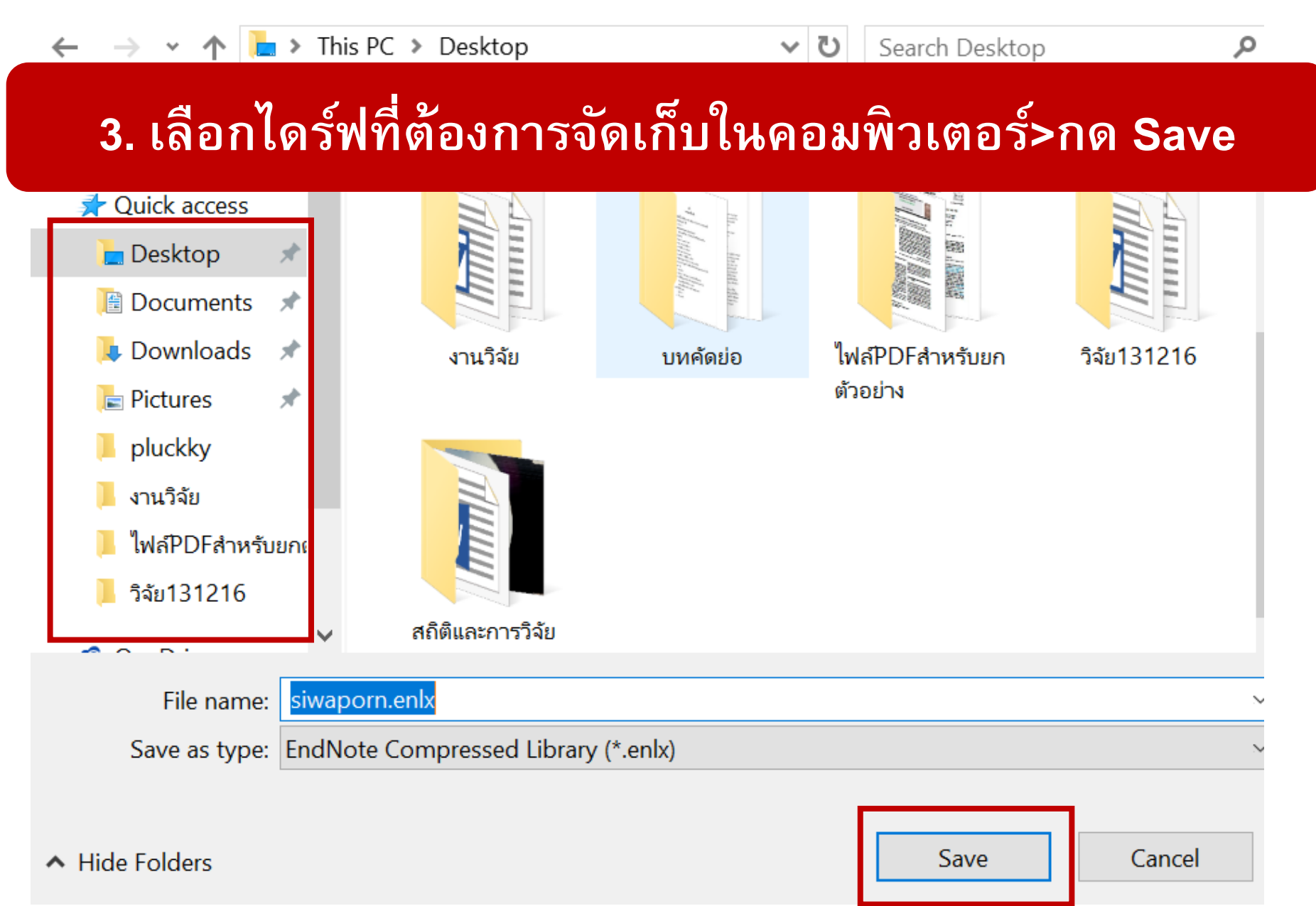

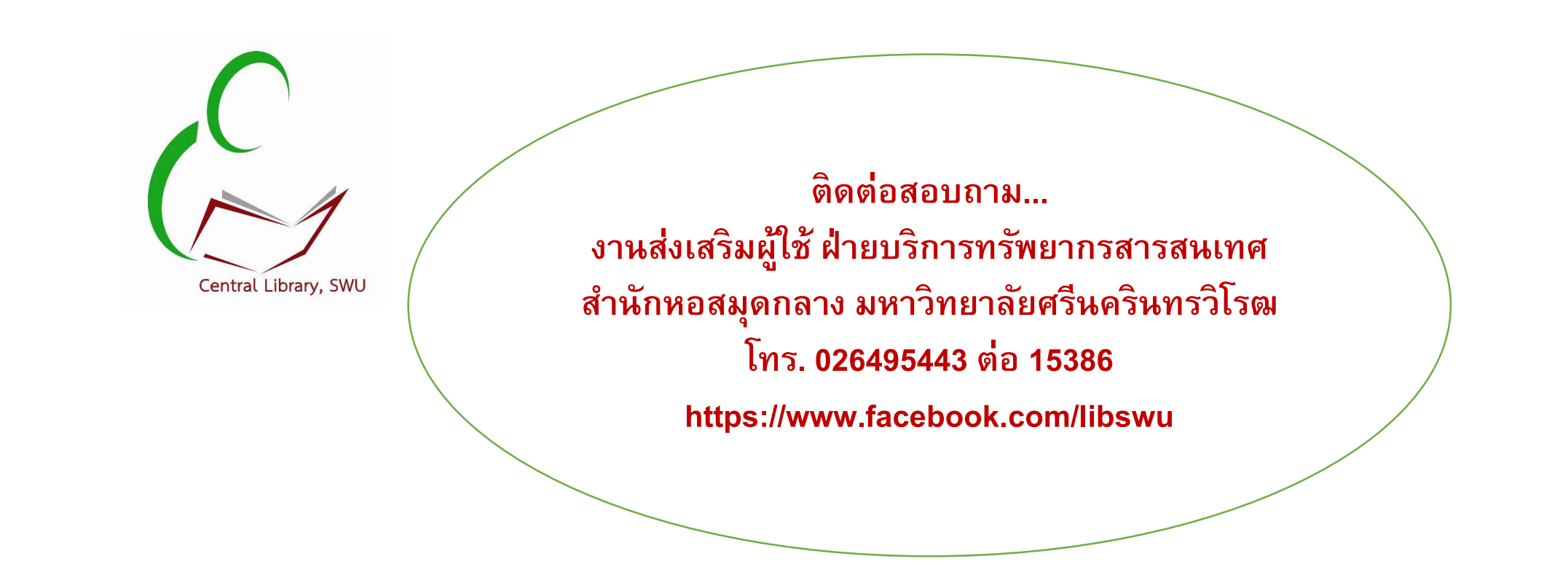

• จัดทำโดย ศิวพร ชาติประสพ /พฤษภาคม 2563